## Antimicrobial Stewardship Quality Improvement with SMRRT Software

LT Nicholas Stauffer, PharmD, BCPS, AAHIVP, NCPS

## Learning objectives

- Analyze antibiotic prescribing habits with software to generate provider report cards
- Implement targeted interventions from software as part of a QAPI

### Overview

- ▶ What is SMRRT?
- Obtaining and setting up the software.
- Using the software.
- ► Facility/departmental reports and provider report cards.
- Developing targeted interventions.
- Assessing impact.

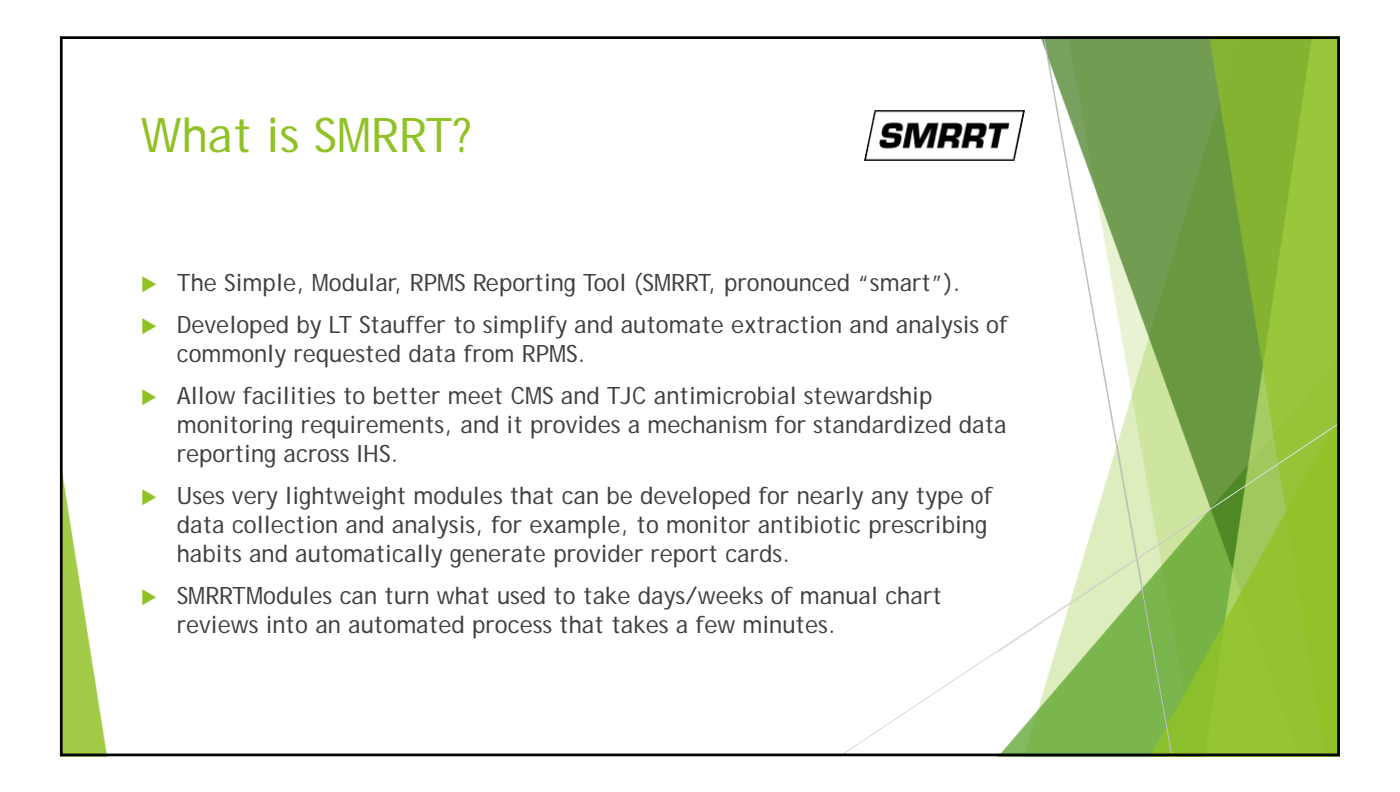

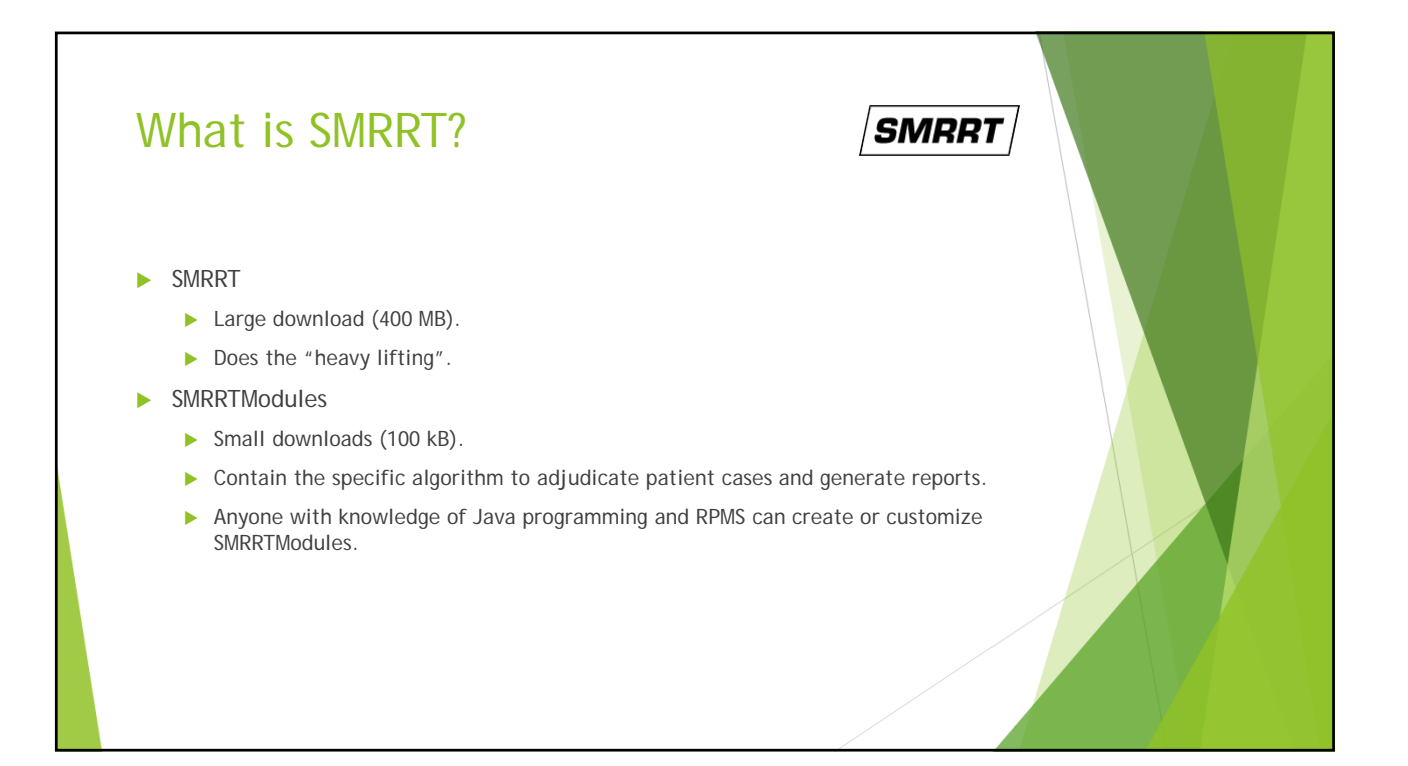

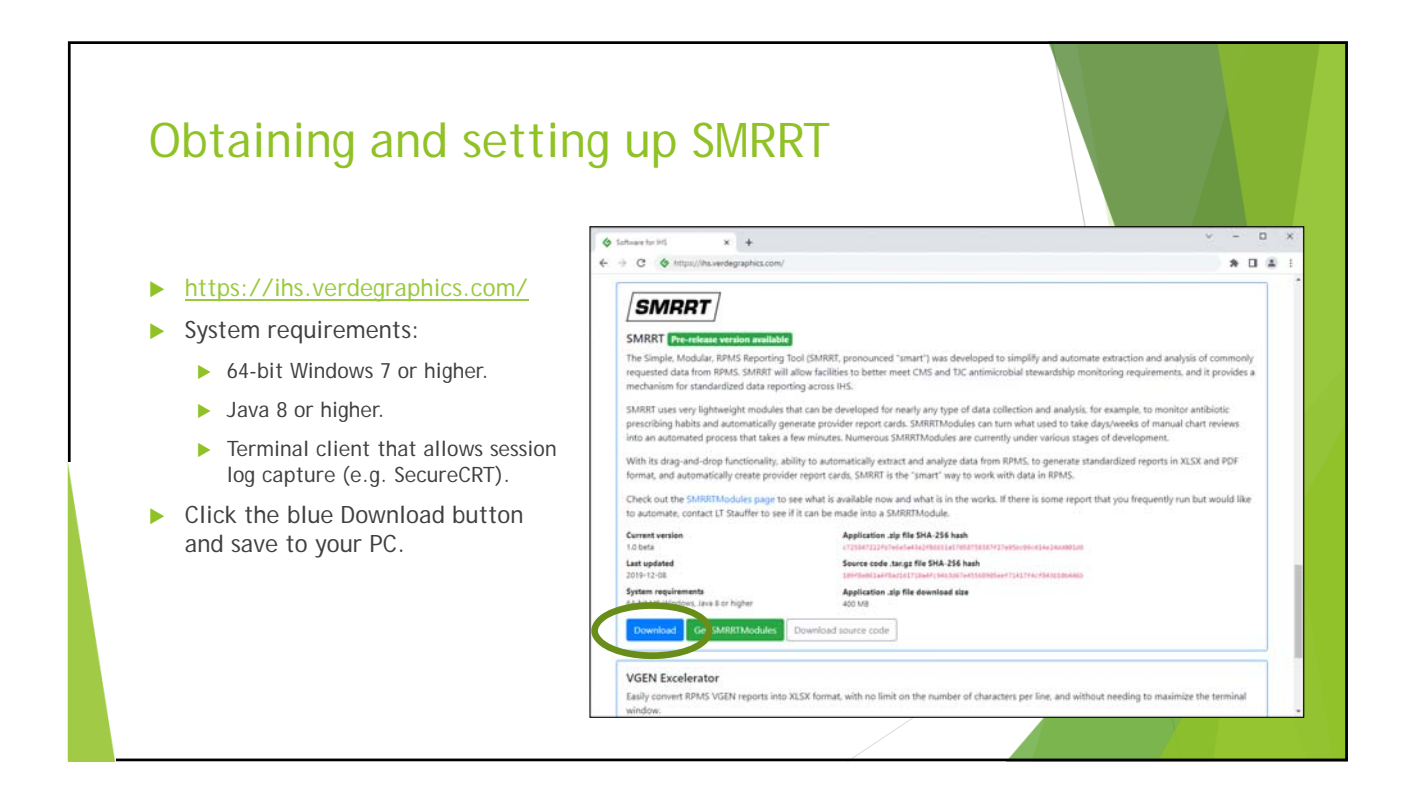

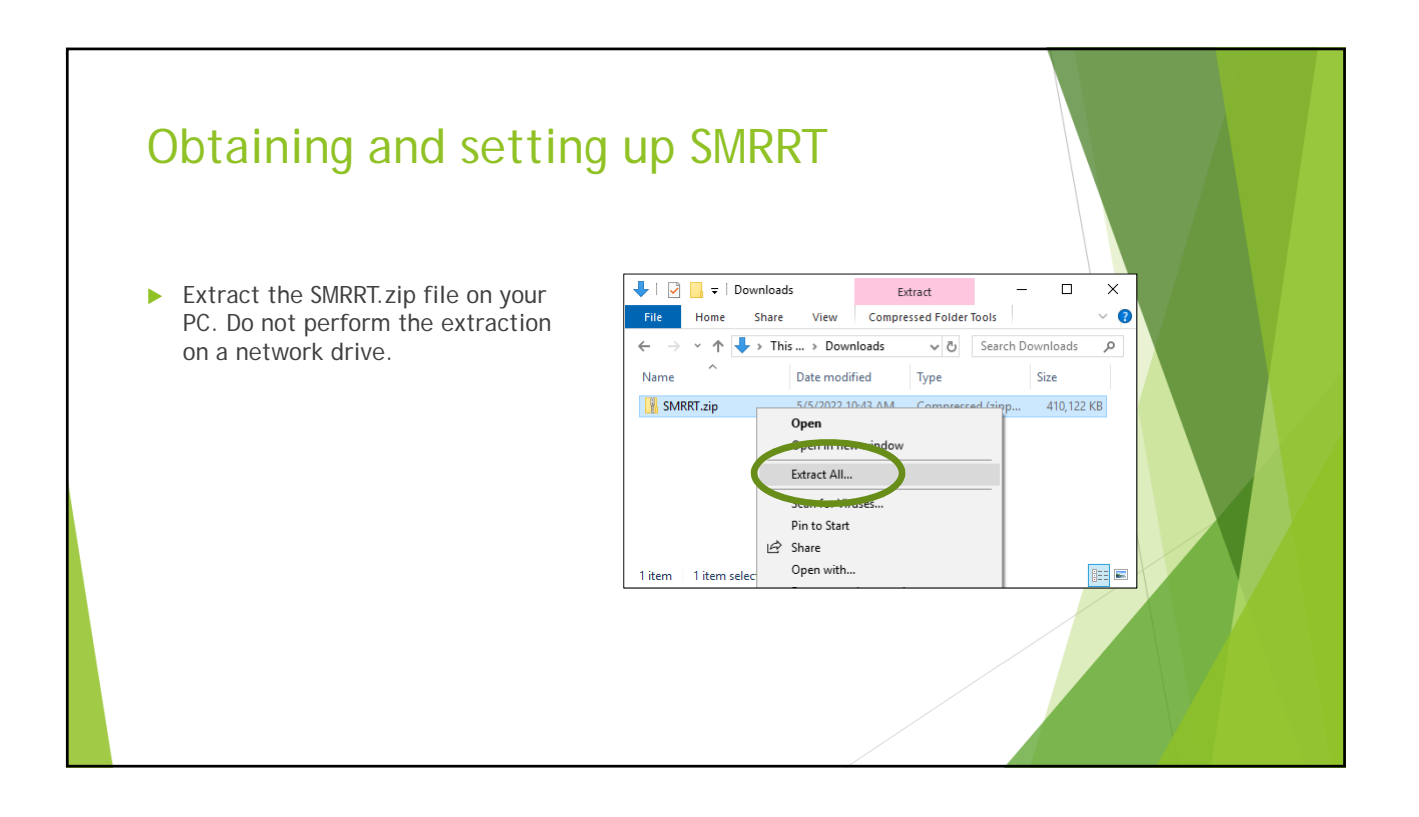

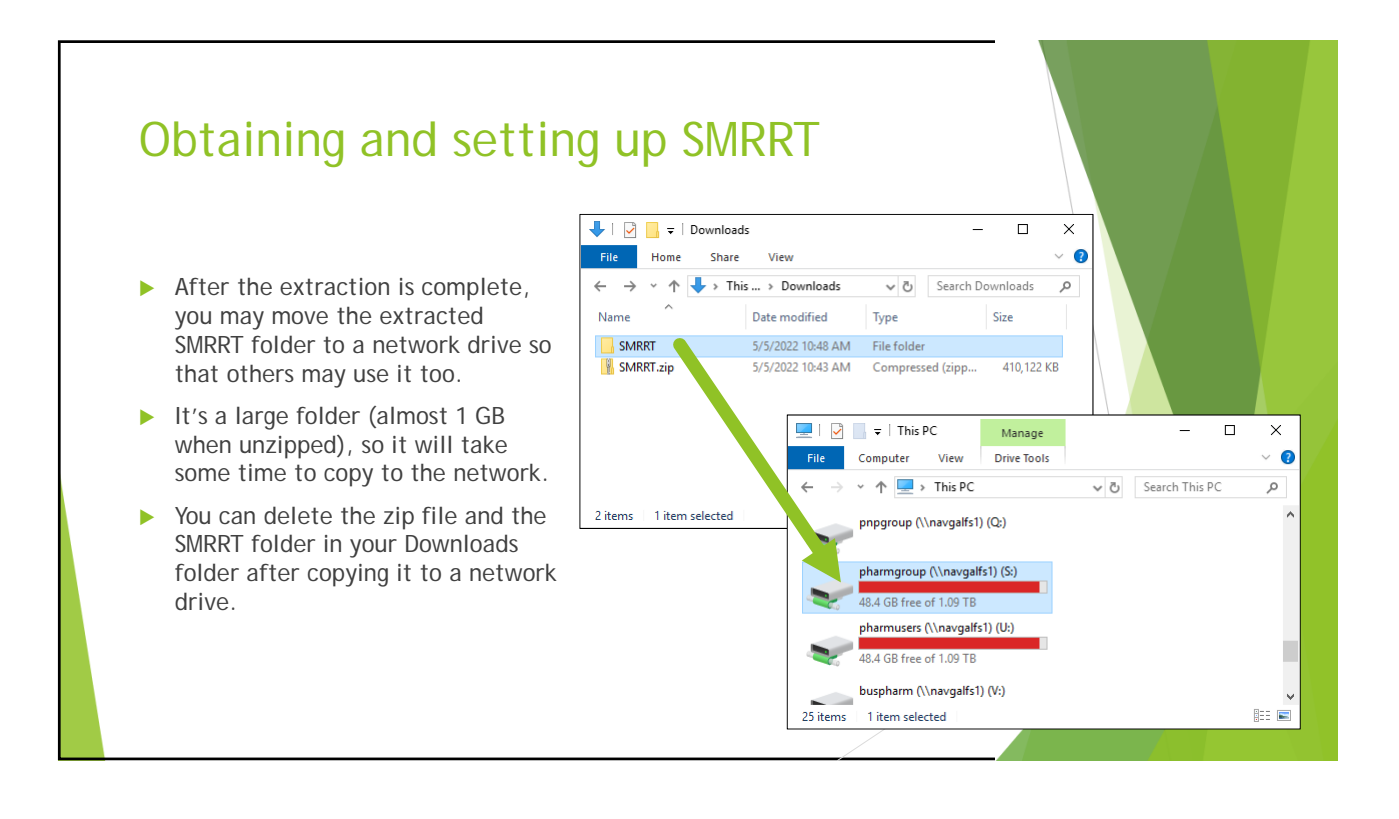

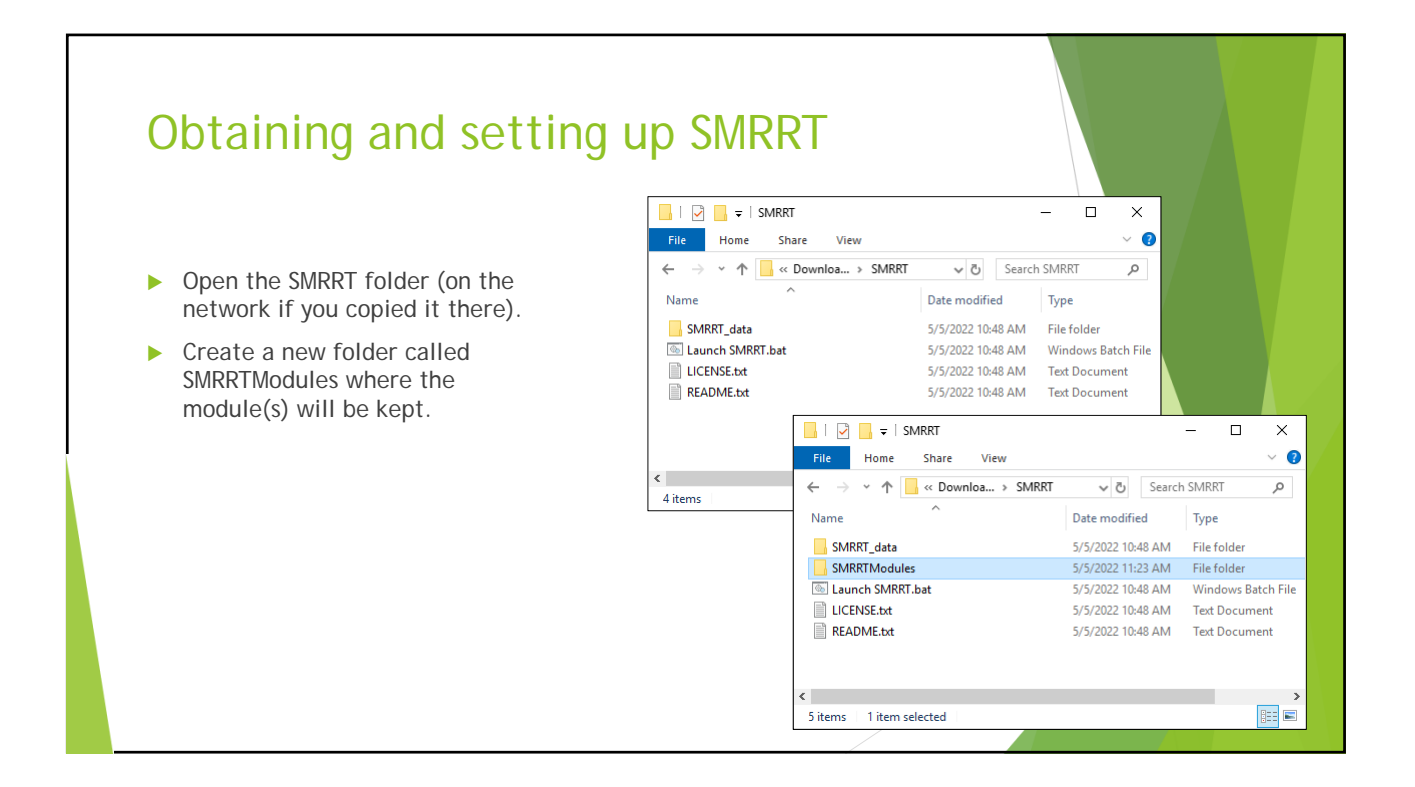

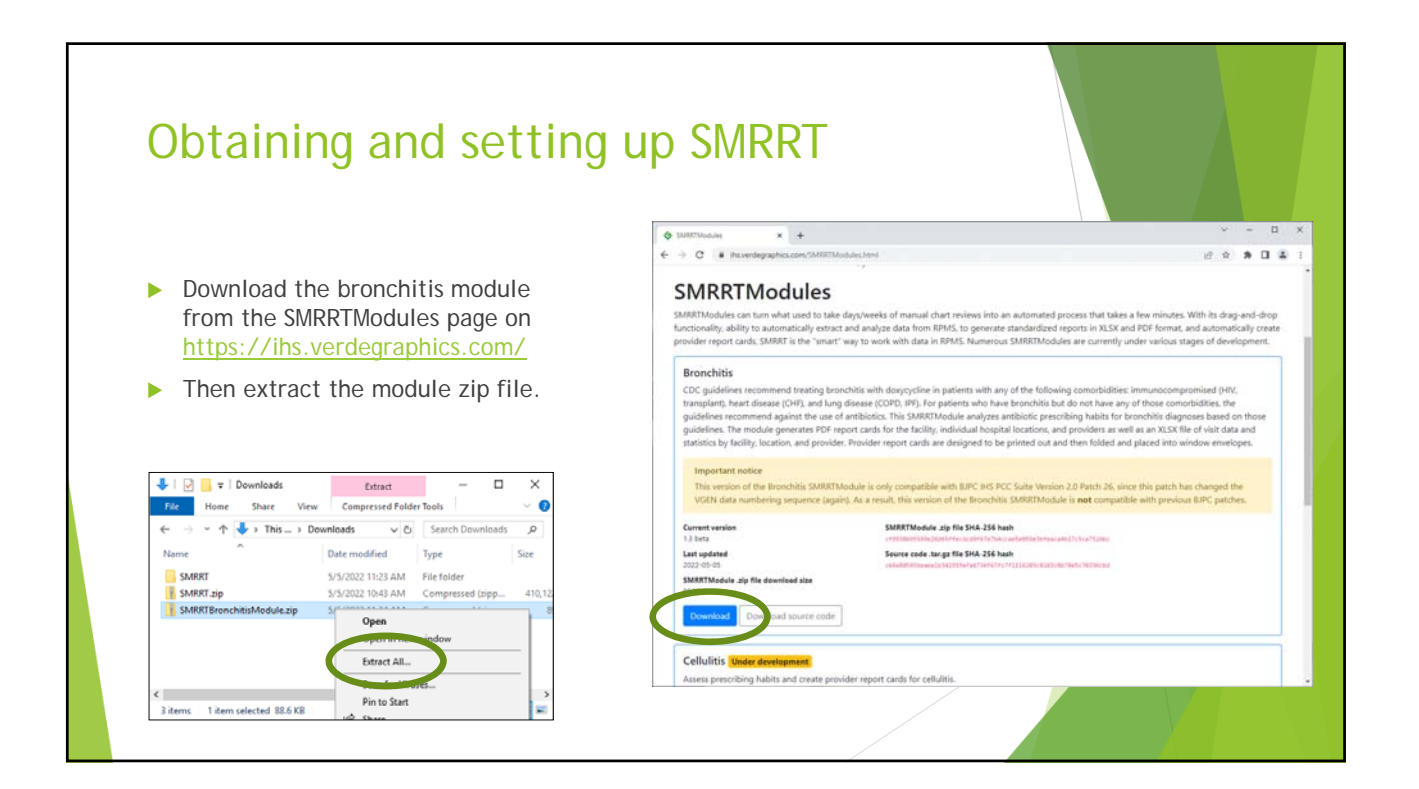

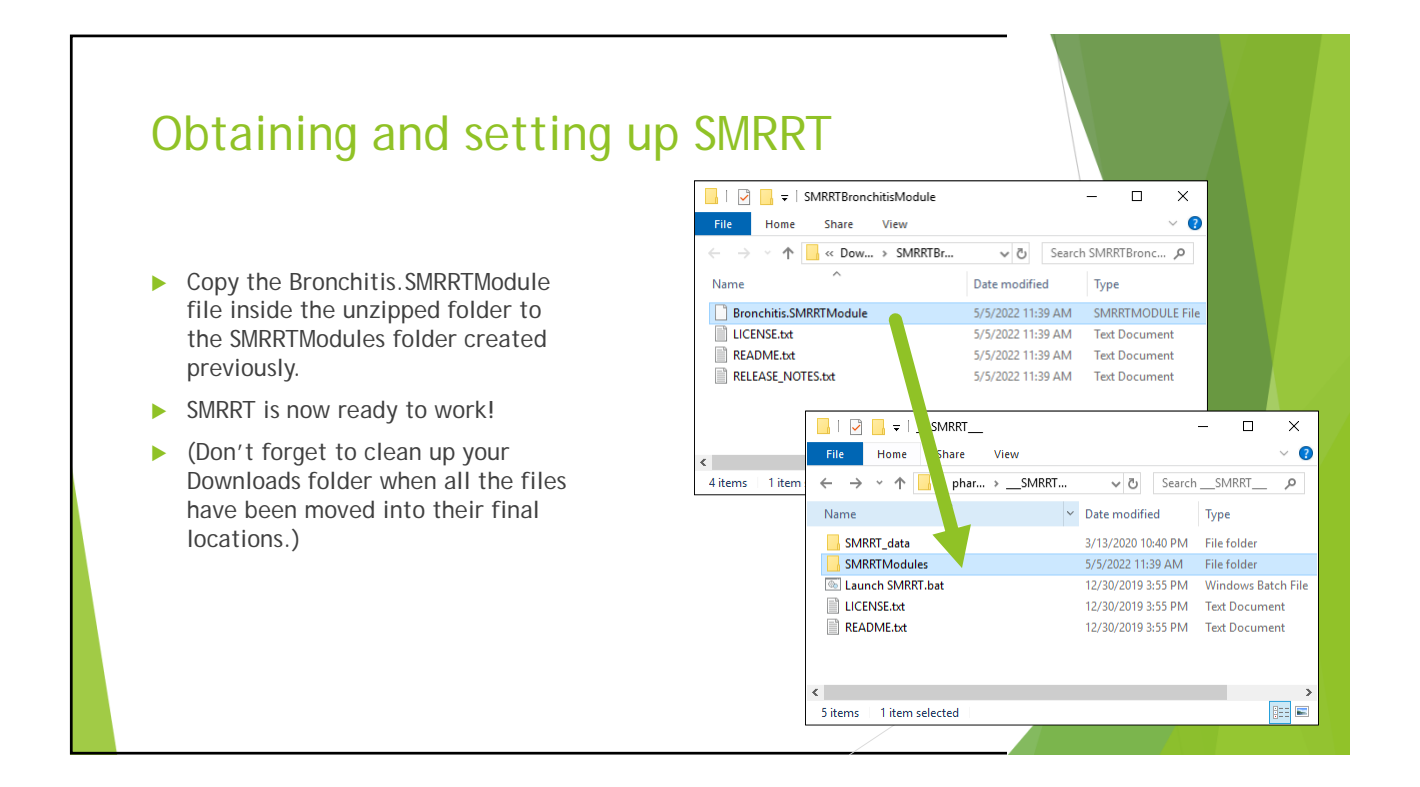

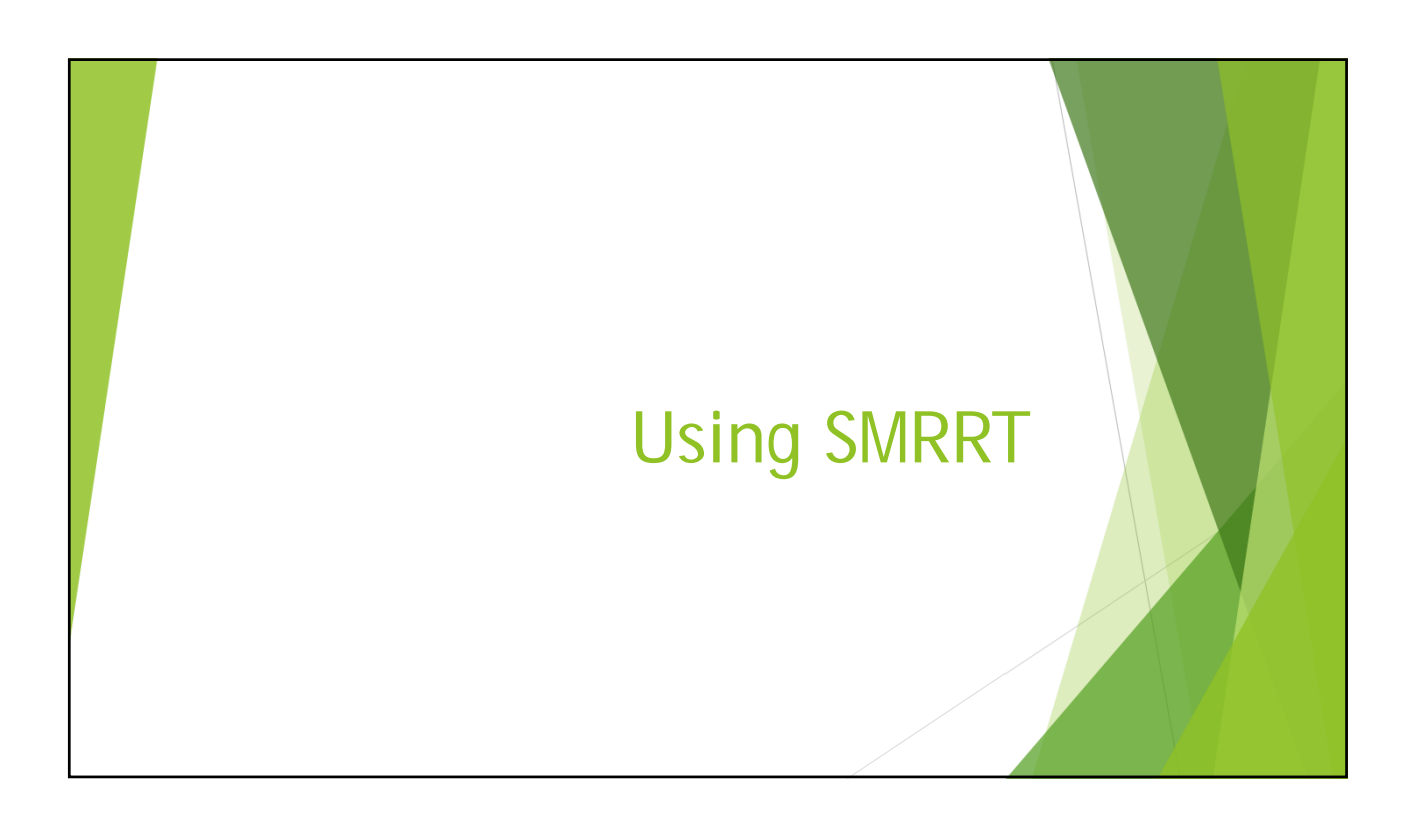

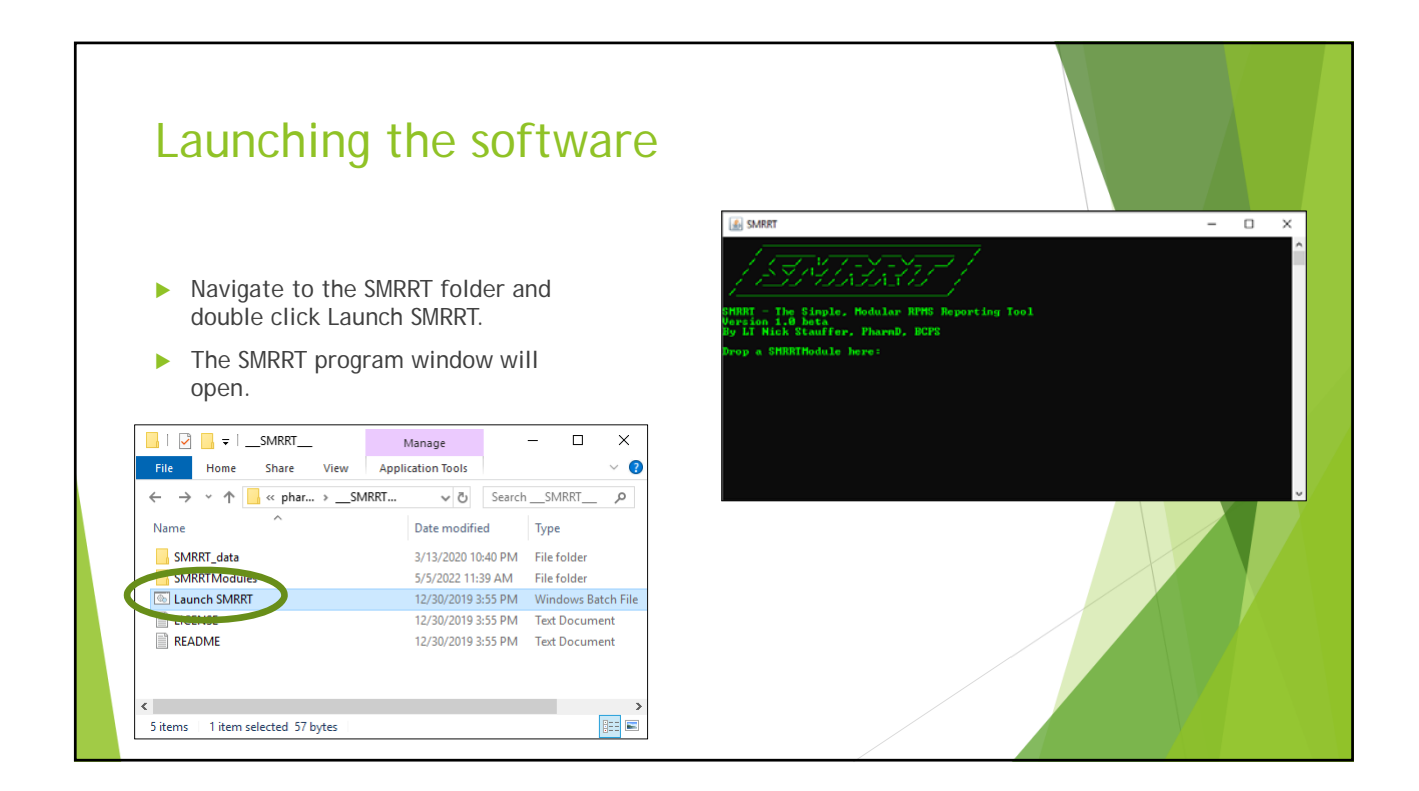

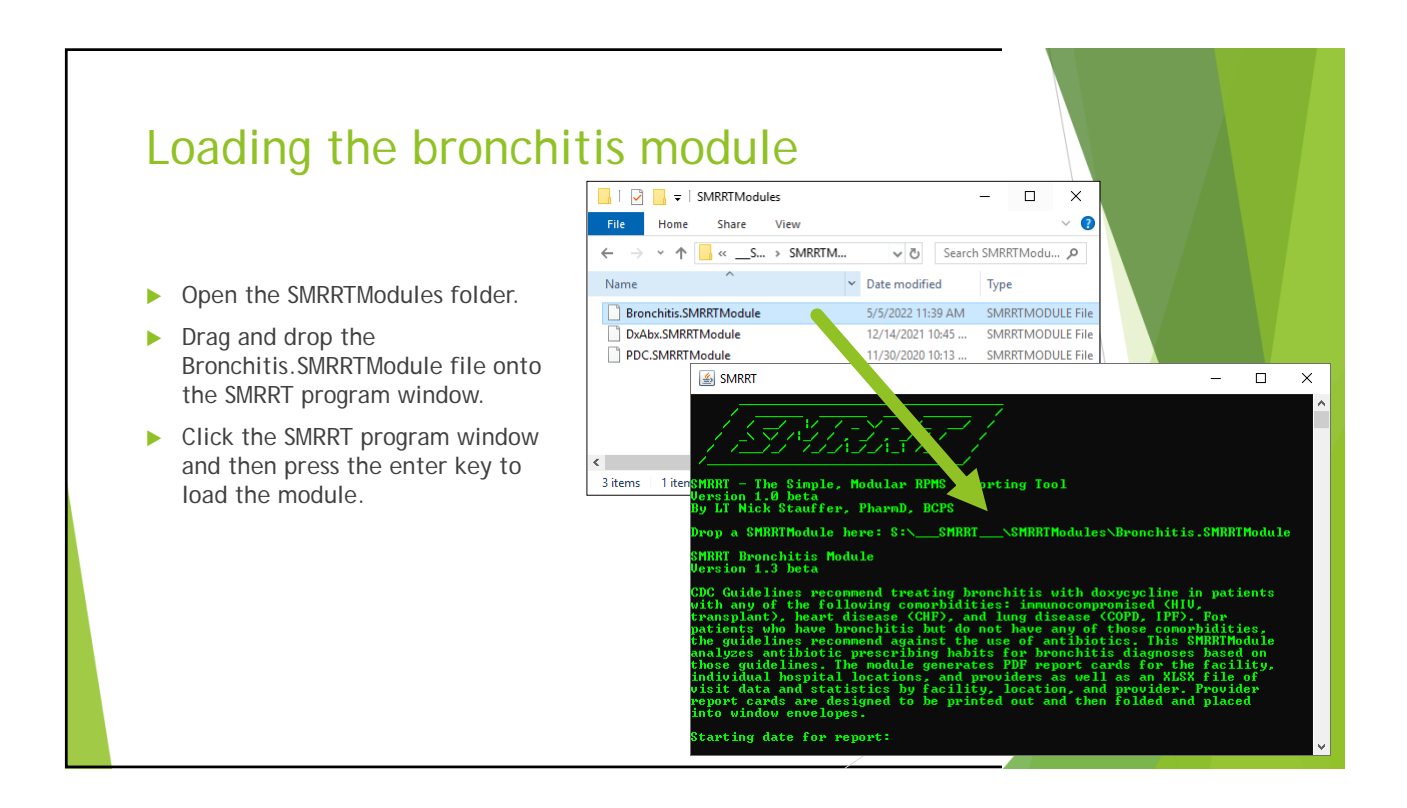

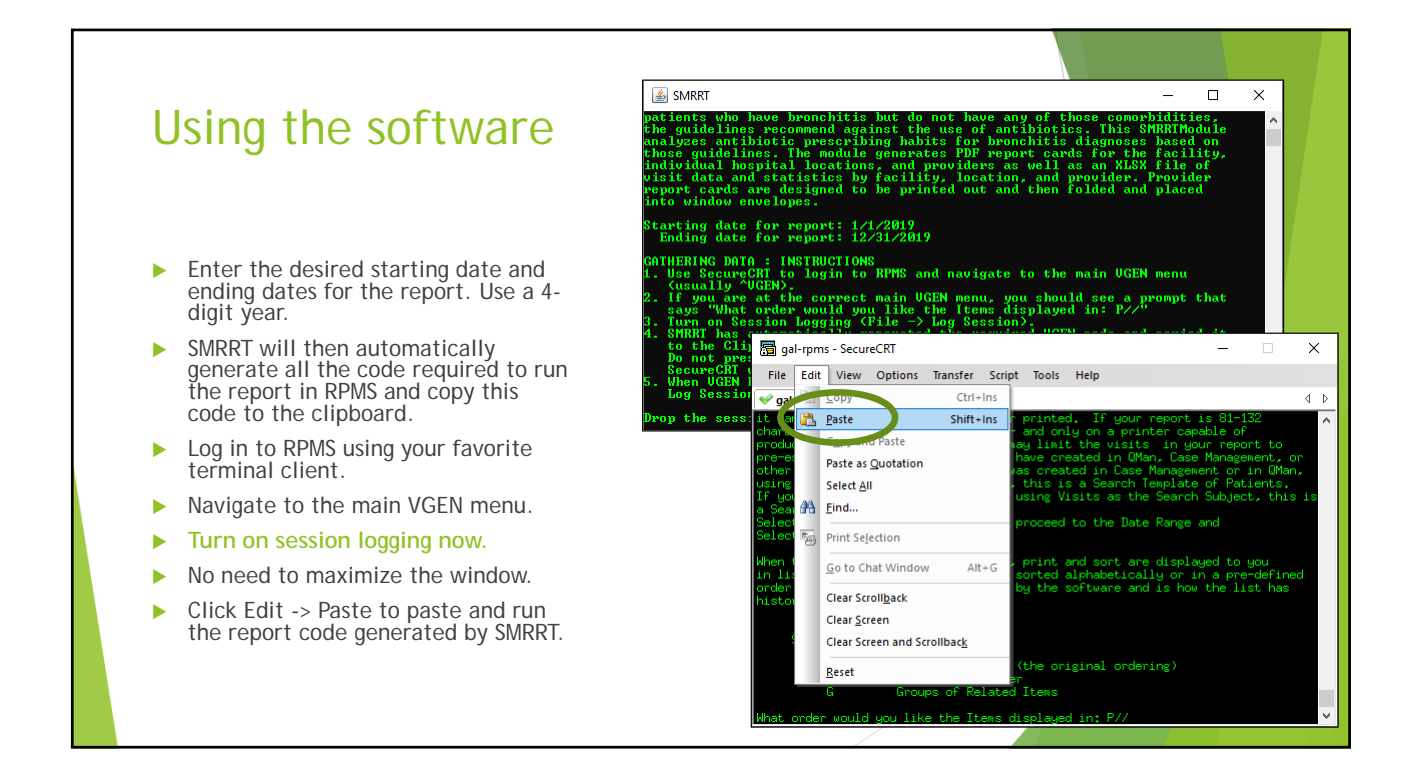

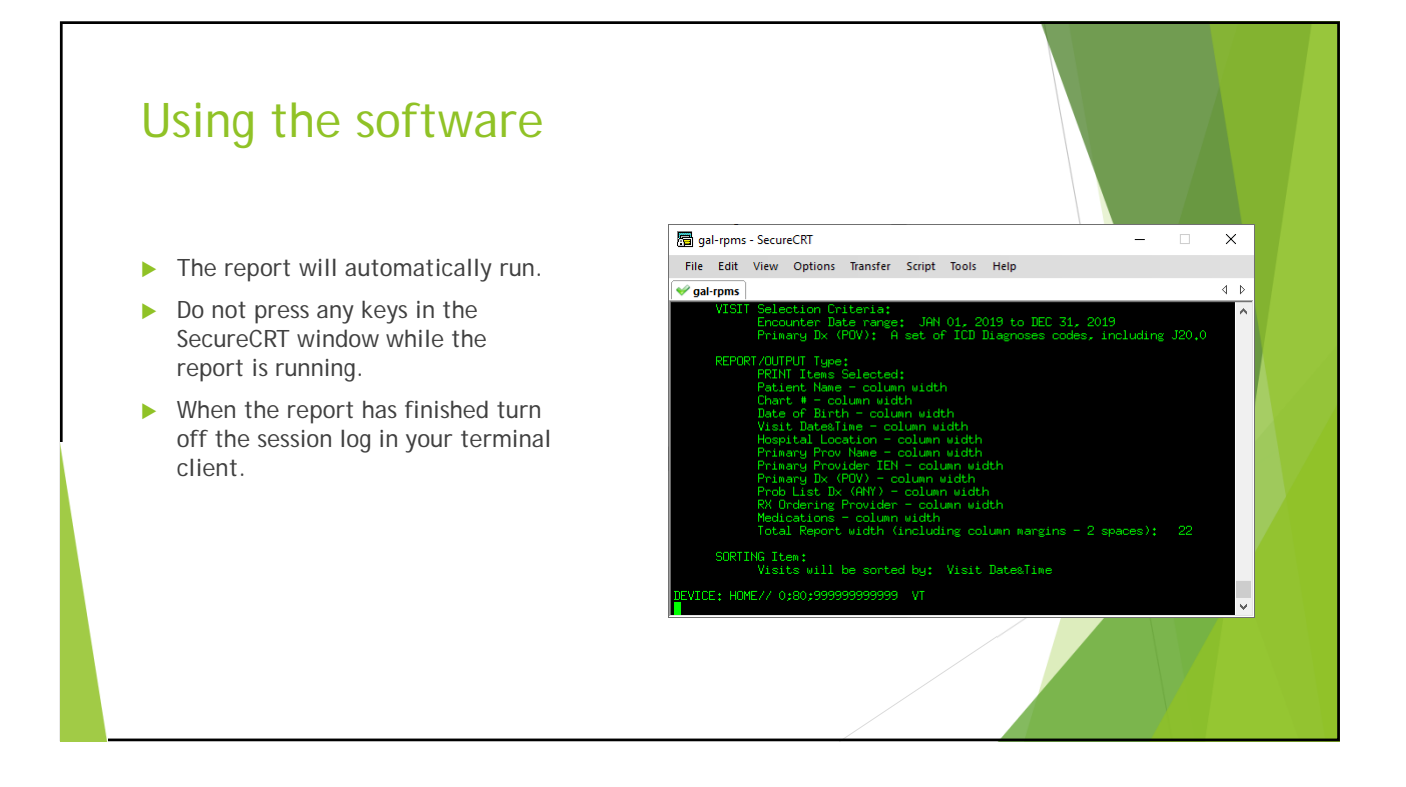

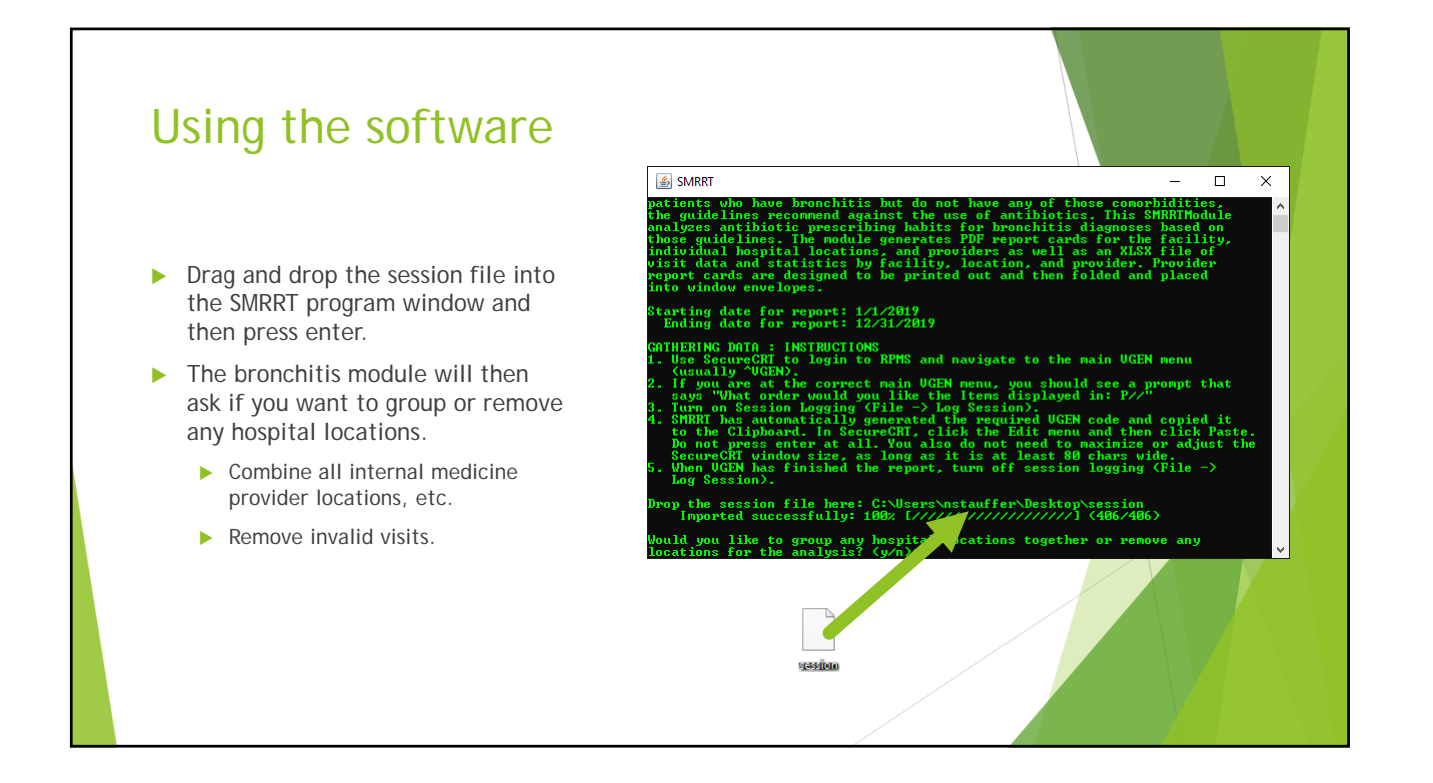

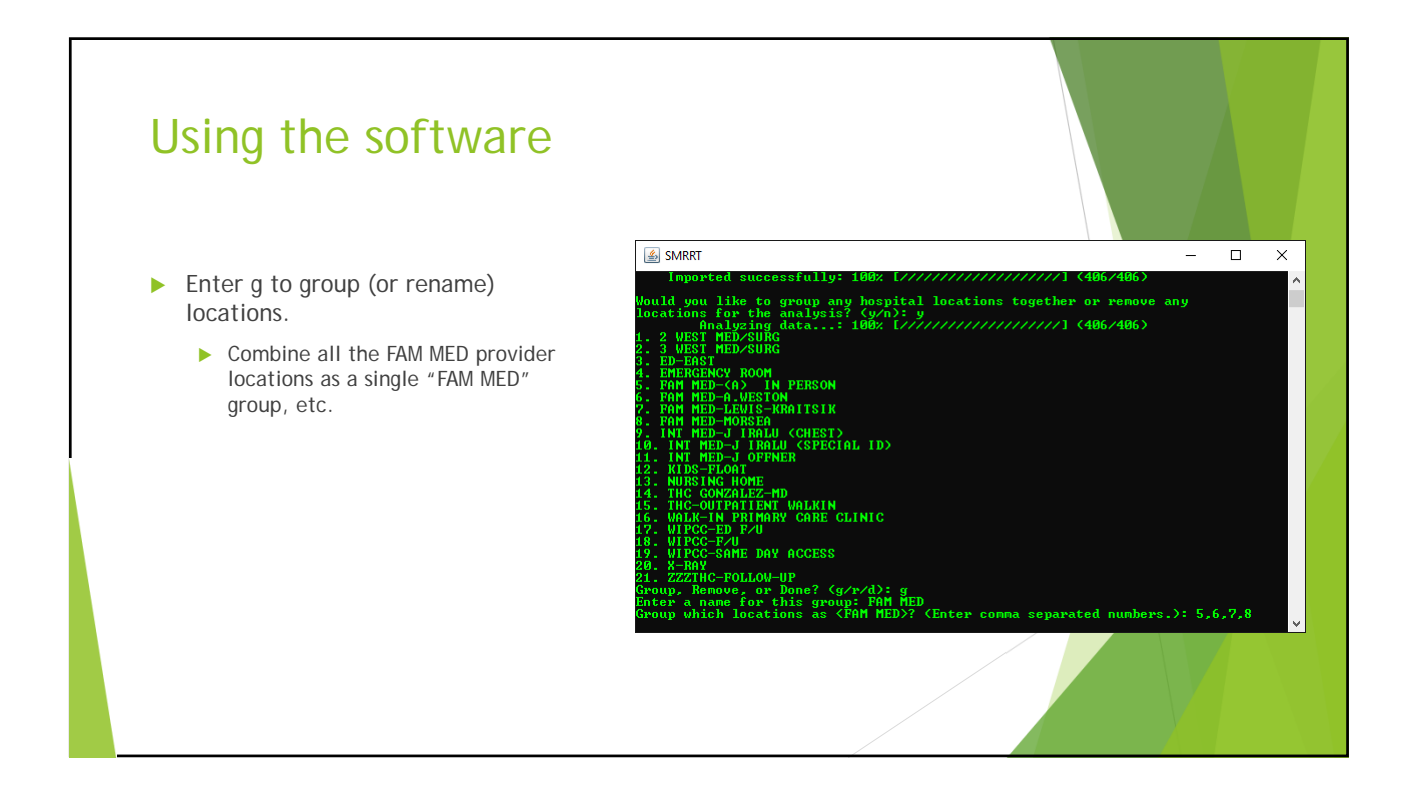

# <text><list-item>

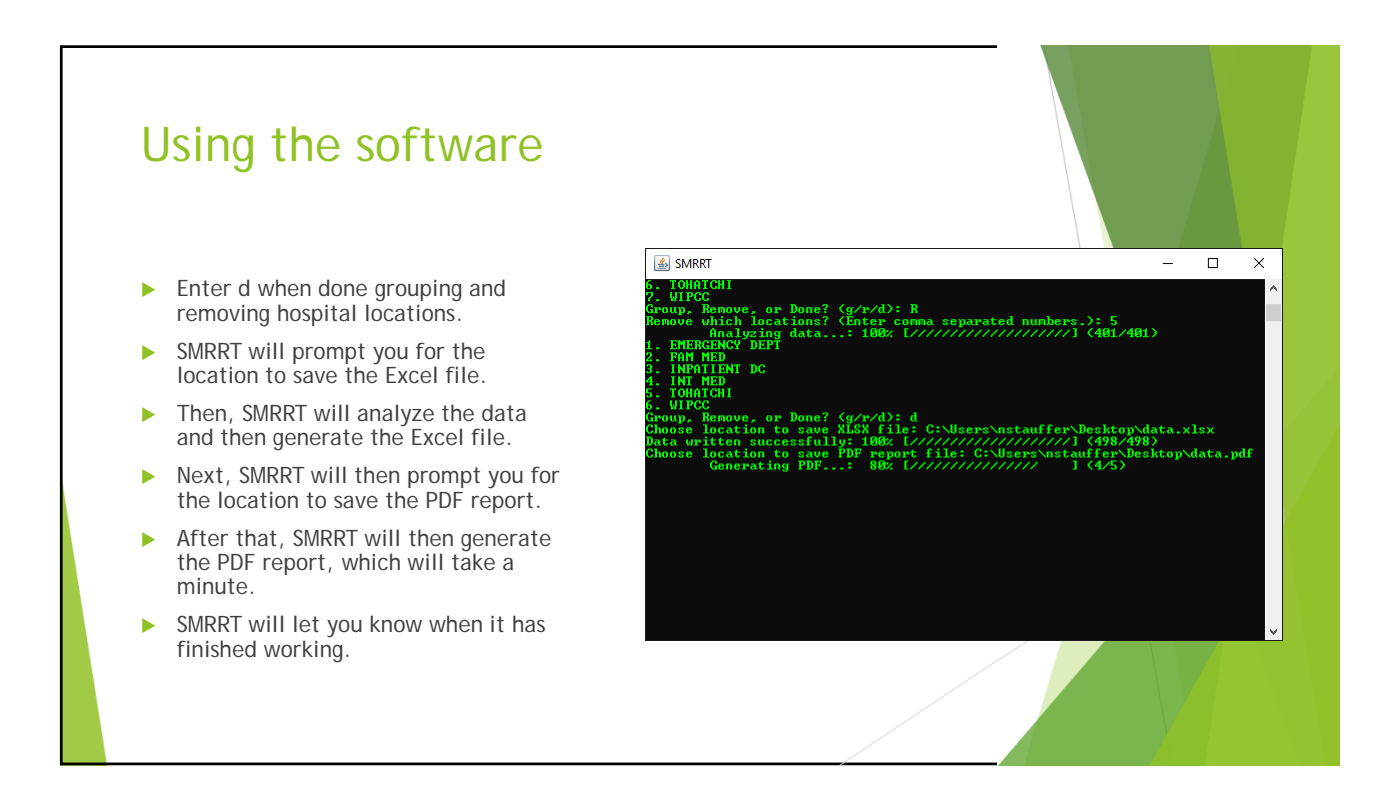

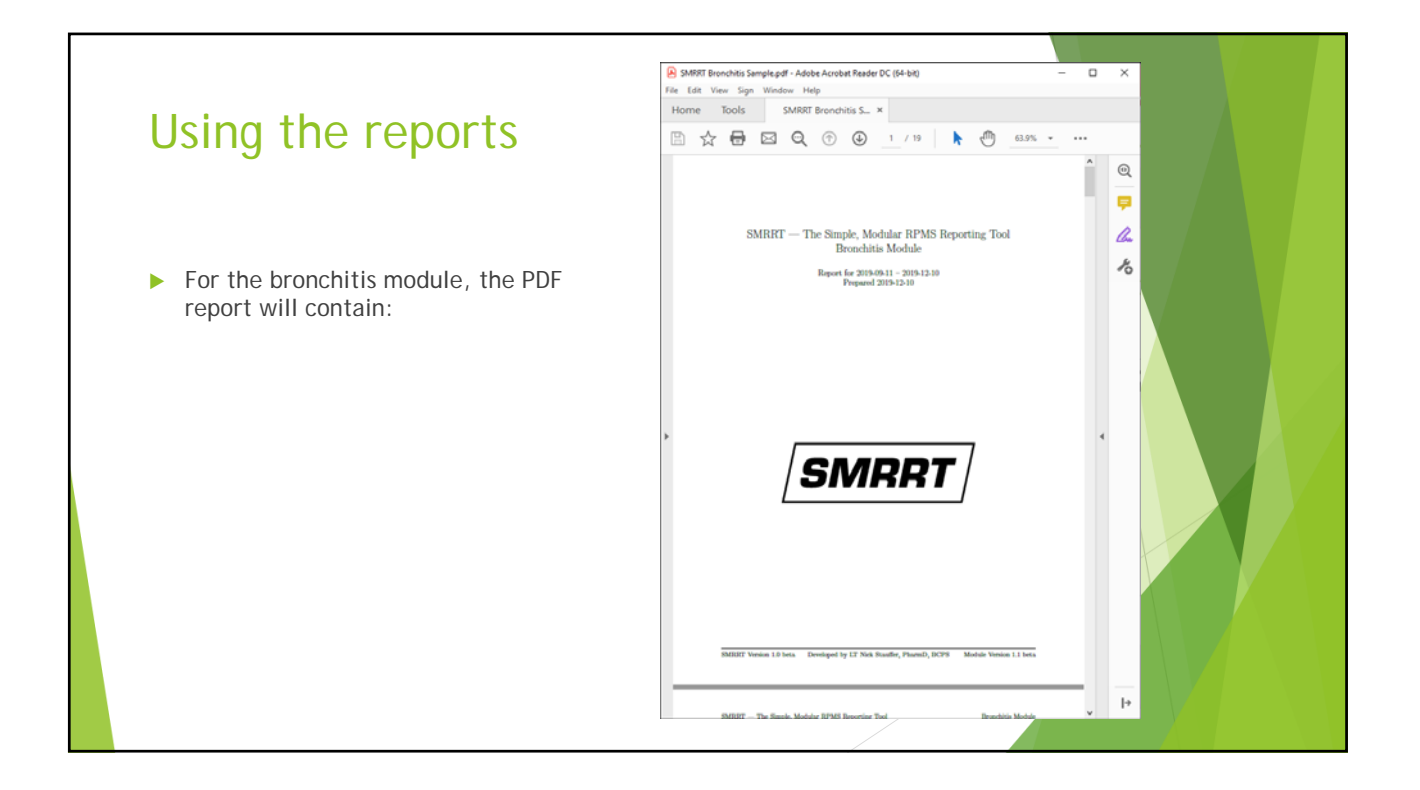

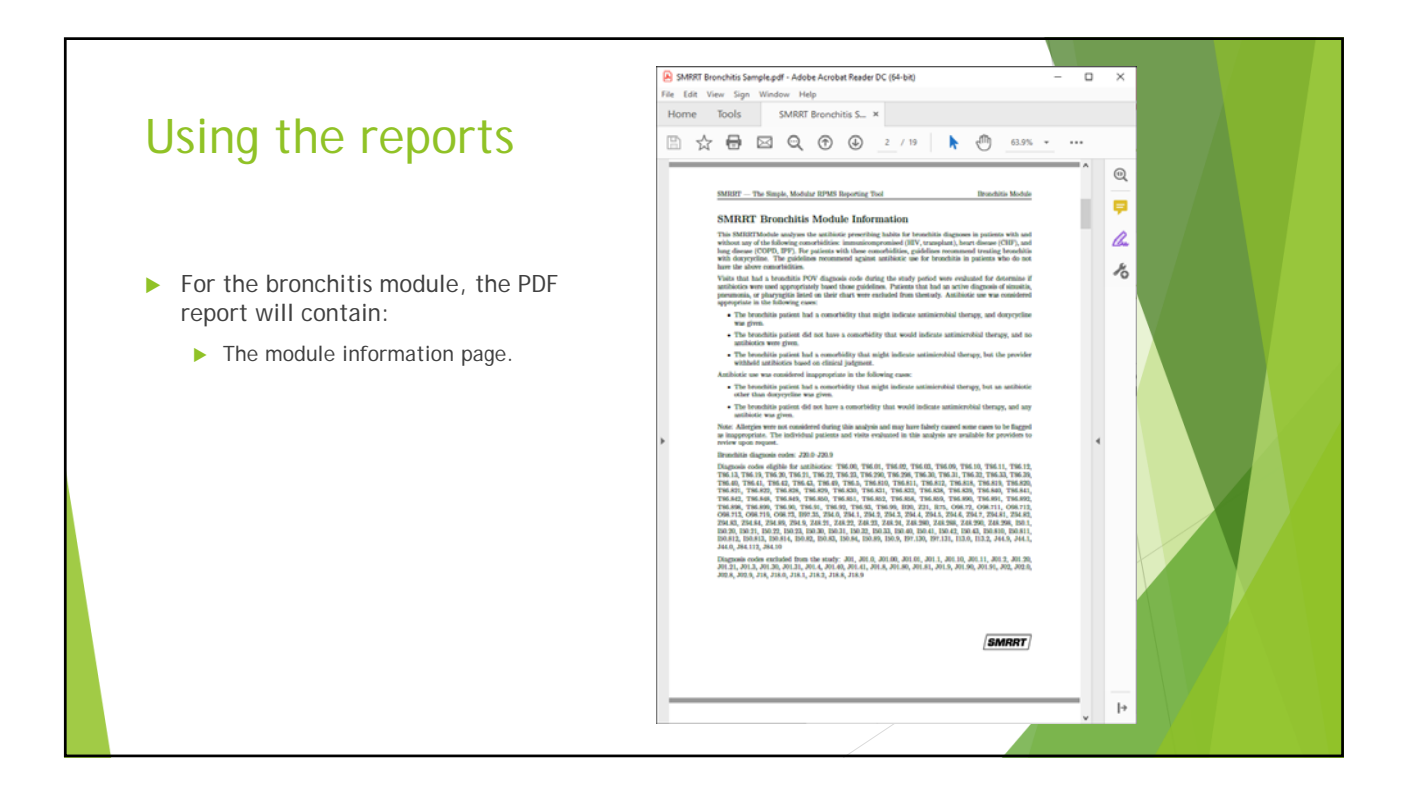

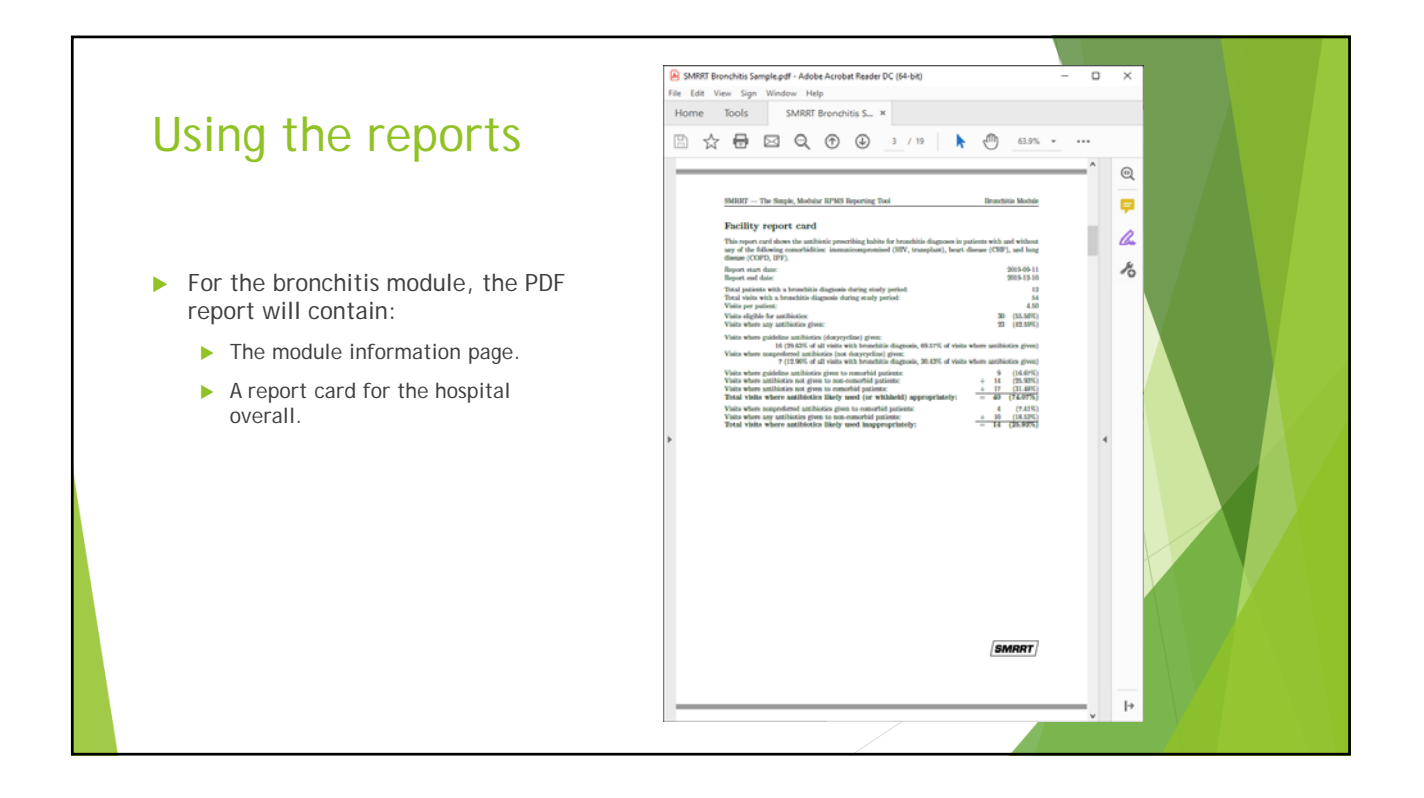

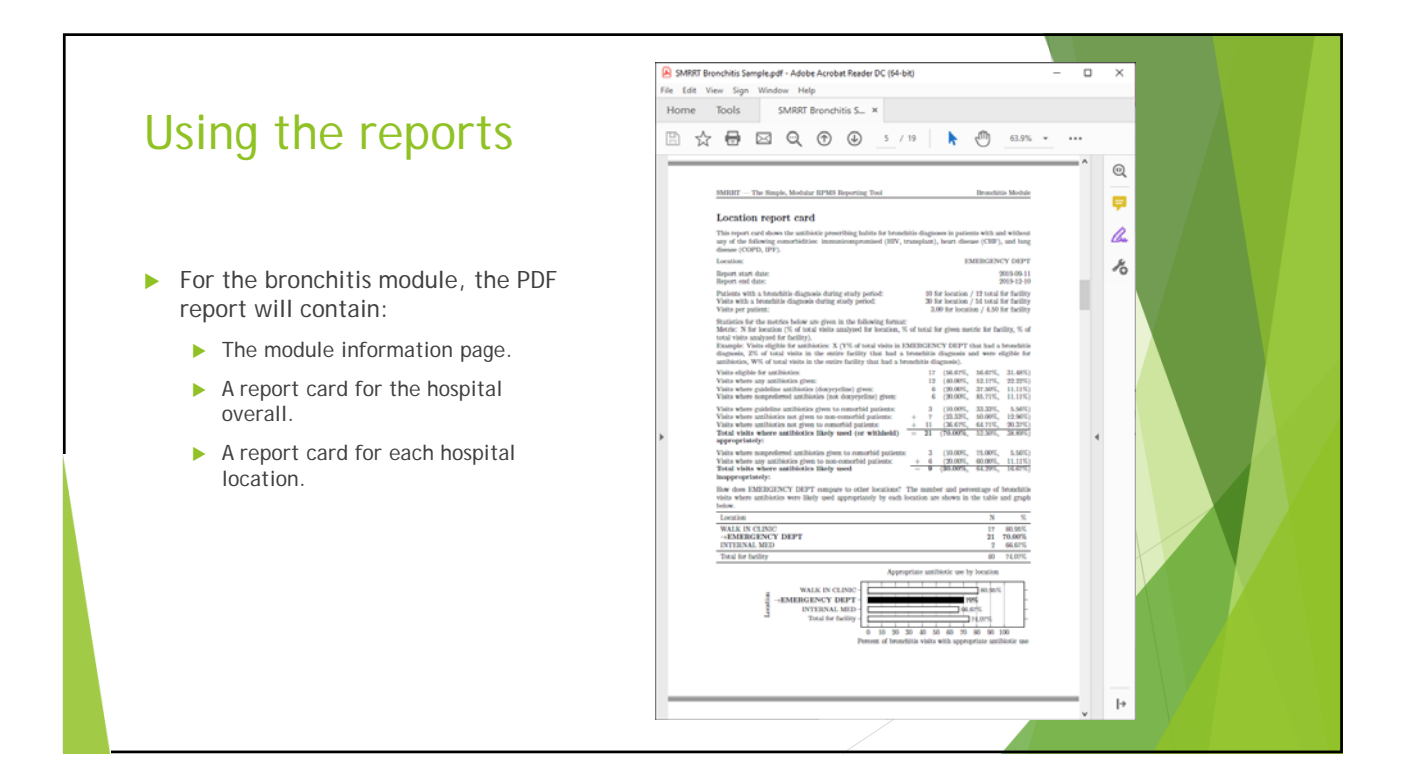

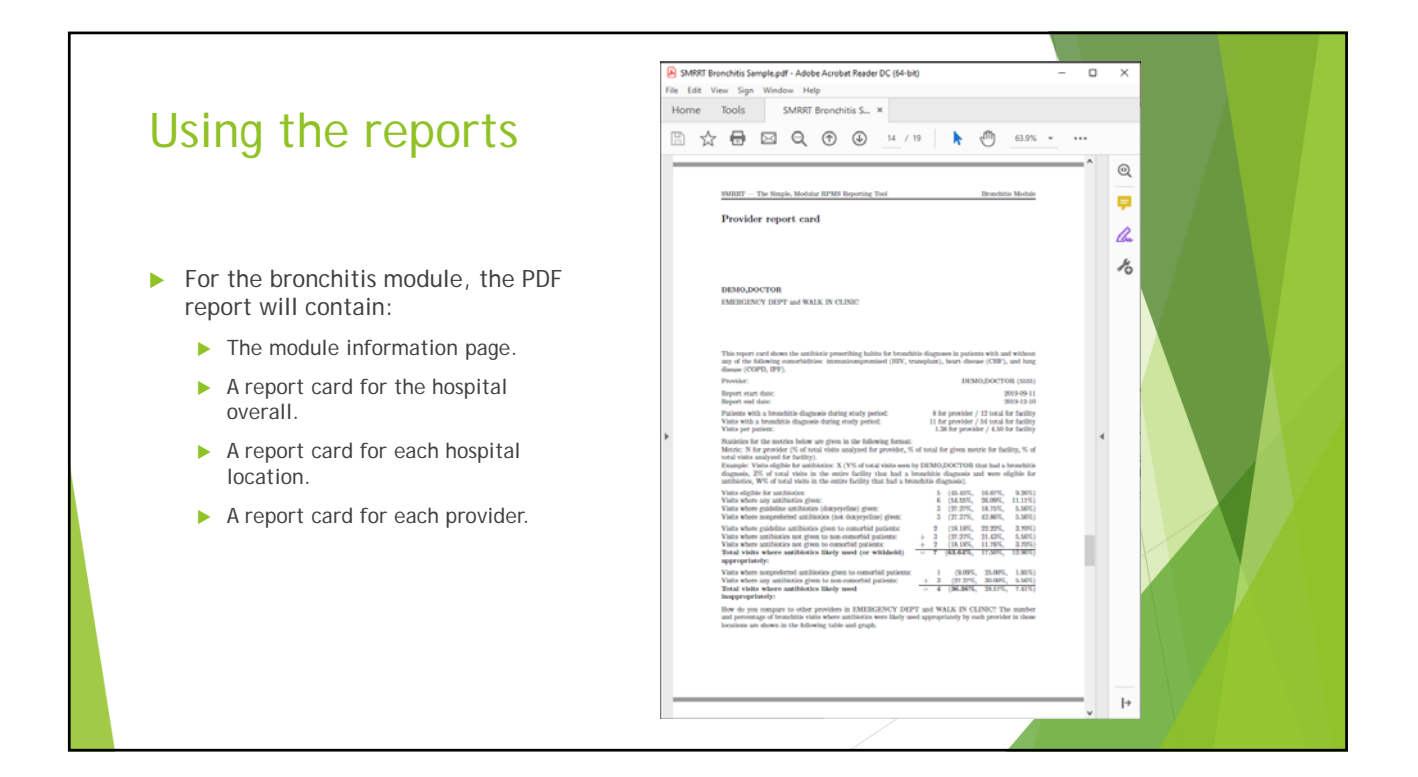

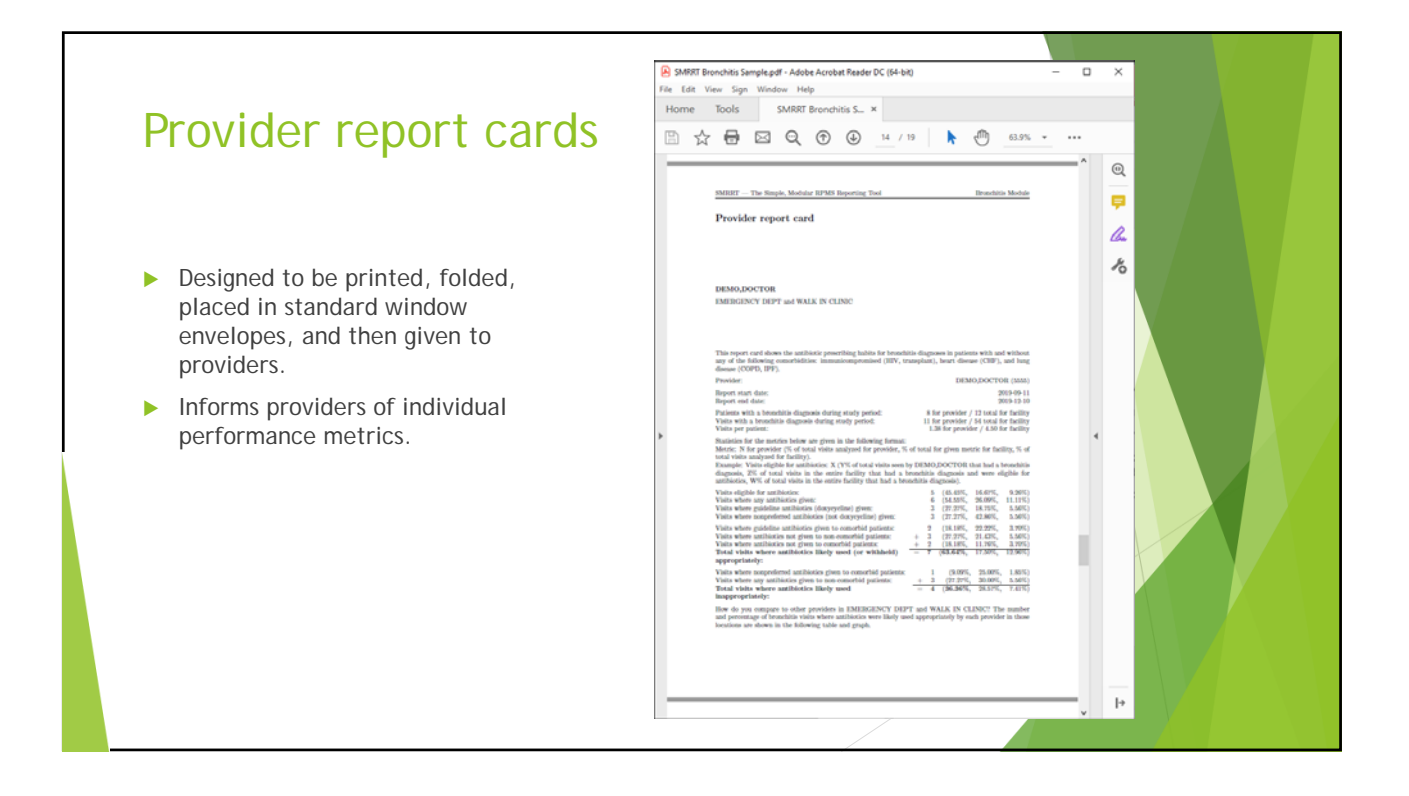

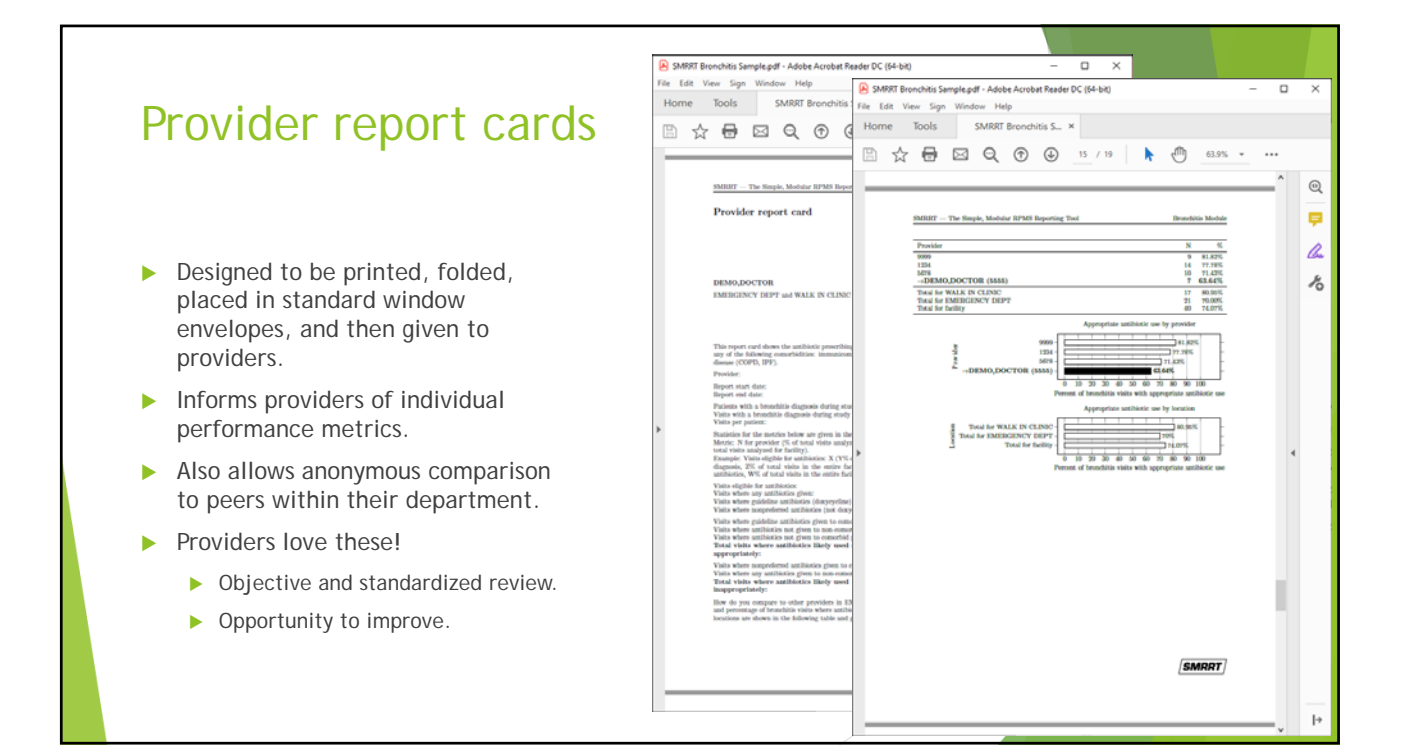

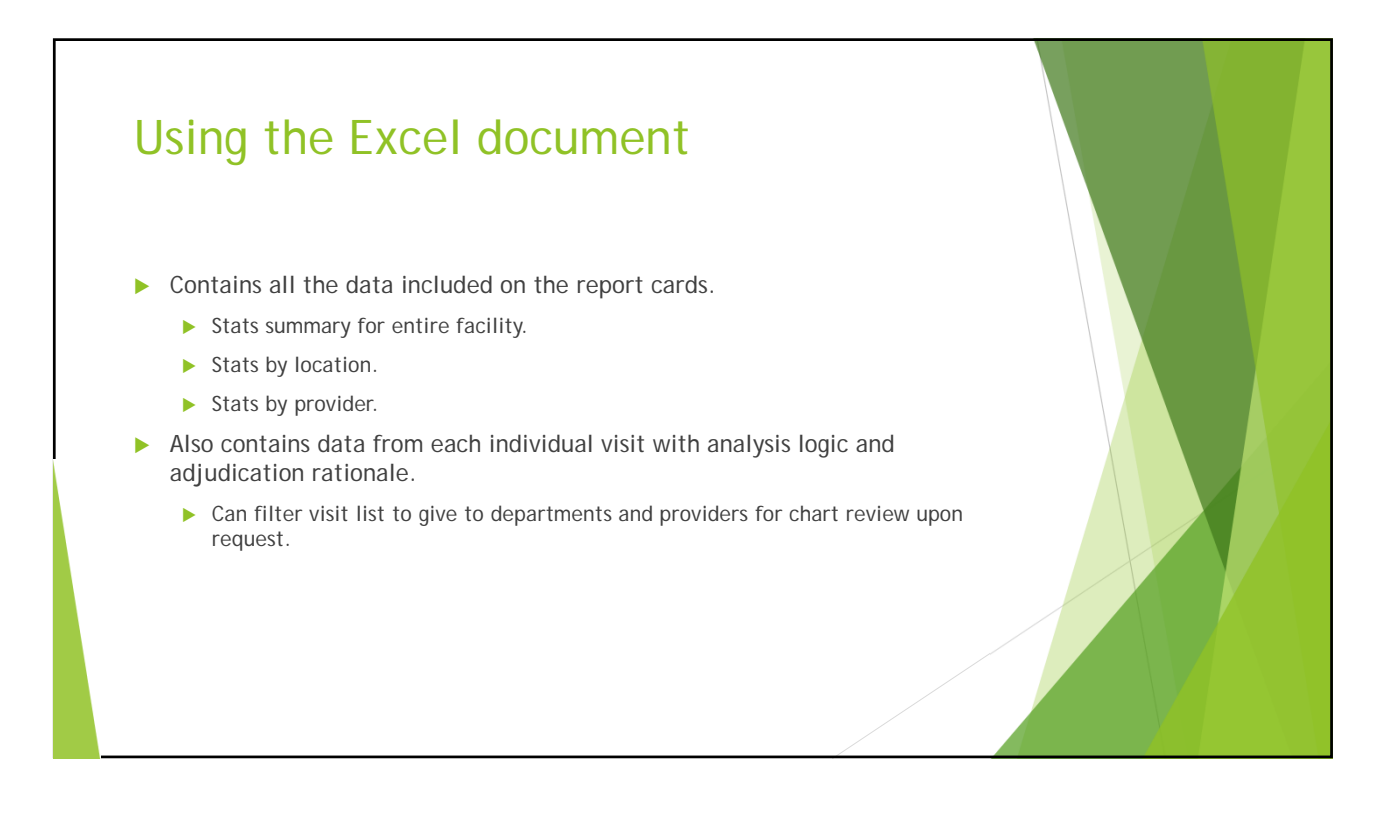

| File Home Insert Page Layout Formulas Data                   | SMRRT Bronc<br>Review View 🗘 Tell me what you want to do                                                                                                    | hitis Sample | - Ercel |   |   |   |   |           |                                                                                 | Su | E<br>suffer, Nicho | E — | ⊐<br>),Qtsha | ×   |
|--------------------------------------------------------------|----------------------------------------------------------------------------------------------------|--------------|---------|---|---|---|---|-----------|---------------------------------------------------------------------------------|----|--------------------|-----|--------------|-----|
| $\begin{array}{c c c c c c c c c c c c c c c c c c c $       | Image: Second Second |              |         |   |   |   |   | te Format | ∑ AutoSum - Arr<br>Fill - Sort & Find &<br>Clear - Filter - Select -<br>Editing |    |                    |     | ^            |     |
| Al · · · × · fr STATISTICS:                                  |                                                                                                    |              |         |   |   |   |   |           |                                                                                 |    |                    |     |              | ~   |
| A                                                            | В                                                                                                    | с            | D       | E | F | G | н | 1         | J.                                                                              | К  | L                  | M   | N            | 1   |
| 1 STATISTICS:                                                | -                                                                                                    |              |         |   |   |   |   |           |                                                                                 |    |                    |     |              | 4   |
| 2                                                            |                                                                                                    |              |         |   |   |   |   |           |                                                                                 |    |                    |     |              | -   |
| 3 Report start date: 2019-09-11                              |                                                                                                    |              |         |   |   |   |   |           |                                                                                 |    |                    |     |              | -11 |
| 4 Report end date: 2019-12-10                                |                                                                                                    |              |         |   |   |   |   |           |                                                                                 |    |                    |     |              |     |
| 5                                                            |                                                                                                    |              |         |   |   |   |   |           |                                                                                 |    |                    |     |              | 41  |
| 6 Total patients:                                            | 12                                                                                                    |              |         |   |   |   |   |           |                                                                                 |    |                    |     |              | 41  |
| 7 Total visits:                                              | 54                                                                                                    |              |         |   |   |   |   |           |                                                                                 |    |                    |     |              | 41  |
| 8 Visits per patient:                                        | 4.5                                                                                                    |              |         |   |   |   |   |           |                                                                                 |    |                    |     |              | -11 |
| 9                                                            |                                                                                                    |              |         |   |   |   |   |           |                                                                                 |    |                    |     |              | -11 |
| 10 Visits eligible for abx:                                  | 30 (55.56%)                                                                                                    |              |         |   |   |   |   |           |                                                                                 |    |                    |     |              | -11 |
| 11 Visits where any abx given:                               | 23 (42.59%)                                                                                                    |              |         |   |   |   |   |           |                                                                                 |    |                    |     |              |     |
| 12 Visits where guideline abx (doxycycline) given:           | 16 (29.63% of all visits, 69.57% of visits where abx given)                                                                                                    |              |         |   |   |   |   |           |                                                                                 |    |                    |     |              | -11 |
| 13 Visits where nonpreferred abx (not doxycycline) given:    | 7 (12.96% of all visits, 30.43% of visits where abx given)                                                                                                    |              |         |   |   |   |   |           |                                                                                 |    |                    |     |              | -   |
| 15 Vicits where guideline aby gives to comorbid estimate:    | 9/16 67%)                                                                                                    |              |         |   |   |   |   |           |                                                                                 |    |                    |     |              |     |
| 16 + Visits where any not given to non-comorbid patients:    | 14 (25 93%)                                                                                                    |              |         |   |   |   |   |           |                                                                                 |    |                    |     |              | 11  |
| 17 + Visits where any out given to comorbid patients:        | 17 (31 48%)                                                                                                    |              |         |   |   |   |   |           |                                                                                 |    |                    |     |              |     |
| 18 = Total visits where abx likely used appropriately:       | 40 (74.07%)                                                                                                    |              |         |   |   |   |   |           |                                                                                 |    |                    |     |              |     |
| 19                                                           | 10 (1 min m)                                                                                                    |              |         |   |   |   |   |           |                                                                                 |    |                    |     |              |     |
| 20 Visits where nonpreferred abx given to comorbid patients: | 4(7.41%)                                                                                                    |              |         |   |   |   |   |           |                                                                                 |    |                    |     |              |     |
| 21 + Visits where any abx given to non-comprisid patients:   | 10(18.52%)                                                                                                    |              |         |   |   |   |   |           |                                                                                 |    |                    |     |              |     |
| 22 = Total visits where abx likely used inappropriately:     | 14 (25.93%)                                                                                                    |              |         |   |   |   |   |           |                                                                                 |    |                    |     |              |     |
| 23                                                           | Contraction of the second second second second second second second second second second second second second s                                                                                                    |              |         |   |   |   |   |           |                                                                                 |    |                    |     |              |     |
| 24                                                           |                                                                                                    |              |         |   |   |   |   |           |                                                                                 |    |                    |     |              | 11  |
| 25                                                           |                                                                                                    |              |         |   |   |   |   |           |                                                                                 |    |                    |     |              |     |
| 26                                                           |                                                                                                    |              |         |   |   |   |   |           |                                                                                 |    |                    |     |              |     |
| 27                                                           |                                                                                                    |              |         |   |   |   |   |           |                                                                                 |    |                    |     |              | 11  |
| 28                                                           |                                                                                                    |              |         |   |   |   |   |           |                                                                                 |    |                    |     |              |     |
| 29                                                           |                                                                                                    |              |         |   |   |   |   |           |                                                                                 |    |                    |     |              |     |
| 30                                                           |                                                                                                    |              |         |   |   |   |   |           |                                                                                 |    |                    |     |              |     |
| 31                                                           |                                                                                                    |              |         |   |   |   |   |           |                                                                                 |    |                    |     |              |     |
| 32                                                           |                                                                                                    |              |         |   |   |   |   |           |                                                                                 |    |                    |     |              |     |
| 11                                                           |                                                                                                    |              |         |   |   |   |   |           |                                                                                 |    |                    |     |              | 1.  |
|                                                              |                                                                                                    |              |         |   |   |   |   |           |                                                                                 |    |                    |     |              |     |

| Ela Home Insert Pane Lauruit Formulas Dat                     | a Review View O Tells        | ne what you want to do       |                                                | Stauffer Nicholas (HS/N0//) O Share             |
|---------------------------------------------------------------|------------------------------|------------------------------|------------------------------------------------|-------------------------------------------------|
|                                                               |                              |                              |                                                | Σ AutoSum - A-                                  |
| Calibri * 11 * A A                                            | = 🔤 🌮 * 🔐 Wrap Text          | General *                    | - Fa 🖤 😾 📅 👬 💭                                 |                                                 |
| Paste Second Painter B I U A - =                              | 🚍 🚍 👬 🗮 🖽 Merge & Ce         | nter - \$ - % + 18 38        | Conditional Format as Cell Insert Delete Forma | t Sort & Find &                                 |
|                                                               |                              |                              | Formatting Table Styles                        | Enter Select *                                  |
| Cipeoard is Pont is                                           | Aughment                     | Number is                    | signes Cells                                   | Earong                                          |
| A33 * : × √ fx                                                |                              |                              |                                                | *                                               |
| A                                                             | в                            | c                            | D                                              | E                                               |
| 1 STATISTICS BY LOCATION:                                     | -                            |                              |                                                |                                                 |
| 2 Figures are shown as N (% of row, % of column, % of total). |                              |                              |                                                |                                                 |
| 3 Location                                                    | Visits eligible for abx      | Visits where any abx given   | Visits where guideline abx (doxycycline) given | Visits where nonpreferred abx (not doxycycline) |
| 4 EMERGENCY DEPT                                              | 17 (56.67%, 56.67%, 31.48%)  | 12 (40.00%, 52.17%, 22.22%)  | 6 (20.00%, 37.50%, 11.11%)                     | 6 (20.00%, 85.71%, 11.11%)                      |
| 5 INTERNAL MED                                                | 2 (66.67%, 6.67%, 3.70%)     | 1 (33.33%, 4.35%, 1.85%)     | 0 (0.00%, 0.00%, 0.00%)                        | 1 (33.33%, 14.29%, 1.85%)                       |
| 6 WALK IN CLINIC                                              | 11 (52.38%, 36.67%, 20.37%)  | 10 (47.62%, 43.48%, 18.52%)  | 10 (47.62%, 62.50%, 18.52%)                    | 0 (0.00%, 0.00%, 0.00%)                         |
| 7 Totals                                                      | 30 (55.56%, 100.00%, 55.56%) | 23 (42.59%, 100.00%, 42.59%) | 16 (29.63%, 100.00%, 29.63%)                   | 7 (12.96%, 100.00%, 12.96%)                     |
| 8                                                             |                              |                              |                                                |                                                 |
| 9                                                             |                              |                              |                                                |                                                 |
| 18                                                            |                              |                              |                                                |                                                 |
| 12                                                            |                              |                              |                                                |                                                 |
| 13                                                            |                              |                              |                                                |                                                 |
| 14                                                            |                              |                              |                                                |                                                 |
| 15                                                            |                              |                              |                                                |                                                 |
| 16                                                            |                              |                              |                                                |                                                 |
| 17                                                            |                              |                              |                                                |                                                 |
| 18                                                            |                              |                              |                                                |                                                 |
| 19                                                            |                              |                              |                                                |                                                 |
| 20                                                            |                              |                              |                                                |                                                 |
| 21                                                            |                              |                              |                                                |                                                 |
| 22                                                            |                              |                              |                                                |                                                 |
| 23                                                            |                              |                              |                                                |                                                 |
| 24                                                            |                              |                              |                                                |                                                 |
| 2                                                             |                              |                              |                                                |                                                 |
| 26                                                            |                              |                              |                                                |                                                 |
| 27                                                            |                              |                              |                                                |                                                 |
| 20                                                            |                              |                              |                                                | -                                               |
| 30                                                            |                              |                              |                                                |                                                 |
| 31                                                            |                              |                              |                                                |                                                 |
| 32                                                            |                              |                              |                                                |                                                 |
| Contraction Costs summary Costs has needed as                 | State by location            |                              |                                                |                                                 |

|                                                       |                                                                                                    | SMRRT Bronchitis Sample - E                                      |                                                                 |                                                                                  |
|-------------------------------------------------------|----------------------------------------------------------------------------------------------------|------------------------------------------------------------------|-----------------------------------------------------------------|----------------------------------------------------------------------------------|
| File Home Insert Page Layout                          | Formulas Data Review View 🕻                                                                                                    |                                                                  |                                                                 | Stauffer, Nicholas (IHS/NAV) 🔍 Share                                             |
| A Cut<br>Paste of Format Painter<br>Clipboard rs Fort | $\begin{array}{c c} \hline 11 & \bullet & A^* & A^* \end{array} \stackrel{\cong}{=} = = \begin{array}{c c} \hline & & & & \\ \hline & & & & \\ \bullet & & & & \\ \bullet & & & & \\ \hline & & & & \\ \hline & & & & \\ \hline & & & &$ | Text General *<br>e & Center * \$ * % 7 \$28 423<br>rs Number rs | Conditional Formates Cell<br>Formatting Table* Styles<br>Styles | ∑ AutoSum * Žyv<br>↓ Fill * Sort & Find &<br>Clear * Fiber * Select *<br>Editing |
| L4 ▼ 1 × √ fz 4                                       | (22.22%, 28.57%, 7.41%)                                                                                                    |                                                                  |                                                                 |                                                                                  |
| A                                                     | в                                                                                                    | с                                                                | D                                                               | E                                                                                |
| 1 STATISTICS BY PROVIDER:                             |                                                                                                    |                                                                  |                                                                 |                                                                                  |
| 2 Figures are shown as N (% of row, % of              | column, % of total).                                                                                                    |                                                                  |                                                                 |                                                                                  |
| 3 Provider Code                                       | Visits eligible for abx                                                                                                    | Visits where any abx given                                       | Visits where guideline abx (doxycycline) given                  | Visits where nonpreferred abx (not doxycycline)                                  |
| 4                                                     | 1234 9 (50.00%, 30.00%, 16.6                                                                                                    | 7%) 9 (50.00%, 39.13%, 16.67%)                                   | 8 (44.44%, 50.00%, 14.81%)                                      | 1 (5.56%, 14.29%, 1.85%)                                                         |
| 5                                                     | 5555 5 (45.45%, 16.67%, 9.26                                                                                                    | (54.55%, 26.09%, 11.11%)                                         | 3 (27.27%, 18.75%, 5.56%)                                       | 3 (27.27%, 42.86%, 5.56%)                                                        |
| 6                                                     | 5678 9 (64.29%, 30.00%, 16.6                                                                                                    | 7%) 6 (42.86%, 26.09%, 11.11%)                                   | 4 (28.57%, 25.00%, 7.41%)                                       | 2 (14.29%, 28.57%, 3.70%)                                                        |
| 7                                                     | 9999 7 (63.64%, 23.33%, 12.9                                                                                                    | 5%) 2 (18.18%, 8.70%, 3.70%)                                     | 1 (9.09%, 6.25%, 1.85%)                                         | 1 (9.09%, 14.29%, 1.85%)                                                         |
| 8 Totals                                              | 30 (55.56%, 100.00%, 55                                                                                                    | .56%) 23 (42.59%, 100.00%, 42.59%)                               | 16 (29.63%, 100.00%, 29.63%)                                    | 7 (12.96%, 100.00%, 12.96%)                                                      |
| 9                                                     |                                                                                                    |                                                                  |                                                                 |                                                                                  |
| 10                                                    |                                                                                                    |                                                                  |                                                                 |                                                                                  |
| 11                                                    |                                                                                                    |                                                                  |                                                                 |                                                                                  |
| 12                                                    |                                                                                                    |                                                                  |                                                                 |                                                                                  |
| 13                                                    |                                                                                                    |                                                                  |                                                                 |                                                                                  |
| 14                                                    |                                                                                                    |                                                                  |                                                                 |                                                                                  |
| 15                                                    |                                                                                                    |                                                                  |                                                                 |                                                                                  |
| 16                                                    |                                                                                                    |                                                                  |                                                                 |                                                                                  |
| 17                                                    |                                                                                                    |                                                                  |                                                                 |                                                                                  |
| 18                                                    |                                                                                                    |                                                                  |                                                                 |                                                                                  |
| 19                                                    |                                                                                                    |                                                                  |                                                                 |                                                                                  |
| 20                                                    |                                                                                                    |                                                                  |                                                                 |                                                                                  |
| 21                                                    |                                                                                                    |                                                                  |                                                                 |                                                                                  |
| 22                                                    |                                                                                                    |                                                                  |                                                                 |                                                                                  |
| 24                                                    |                                                                                                    |                                                                  |                                                                 |                                                                                  |
| 24                                                    |                                                                                                    |                                                                  |                                                                 |                                                                                  |
| 23                                                    |                                                                                                    |                                                                  |                                                                 |                                                                                  |
| 22                                                    |                                                                                                    |                                                                  |                                                                 |                                                                                  |
| 20                                                    |                                                                                                    |                                                                  |                                                                 |                                                                                  |
| 10                                                    |                                                                                                    |                                                                  |                                                                 |                                                                                  |
| 20                                                    |                                                                                                    |                                                                  |                                                                 |                                                                                  |
| 30                                                    |                                                                                                    |                                                                  |                                                                 |                                                                                  |
| 31                                                    |                                                                                                    |                                                                  |                                                                 |                                                                                  |
| Vicite Ctate rumman                                   | State by provider State by Invation                                                                                                    | @                                                                | 14                                                              |                                                                                  |
| Visits Jones Summary                                  | and a province of analy of appoint                                                                                                    | - V7                                                             |                                                                 |                                                                                  |

|    |                   |            |                                                                                                    | ormulas Data Review              | View 🗘 Tel   |             |                |                              |             |                                         | Stauffer, Nicho | ilas (IHS/NAV) 🔍 Sha | re |
|----|-------------------|------------|----------------------------------------------------------------------------------------------------|----------------------------------|--------------|-------------|----------------|------------------------------|-------------|-----------------------------------------|-----------------|----------------------|----|
| A  | 1 • I             | ; x        | J & Visita                                                                                                    | iate                             |              |             |                |                              |             |                                         |                 |                      | ~  |
|    | A                 | в          | с                                                                                                    | D                                | ε            | F.          | G              | н                            | 1           | L                                       | к               | L                    |    |
|    |                   |            |                                                                                                    |                                  |              |             |                |                              | Abx         |                                         |                 |                      |    |
| 1  | Visit date Cl     | hart #     | Hospital location                                                                                               | Provider                         | Provider IEN | POV Dx Code | Comorbidities? | Comorbidities                | prescribed? | Abx prescribed                          | Preferred abx?  | Likely appropriate?  |    |
| 2  | 2019-09-18 G      | IMC 2548   | EMERGENCY DEPT                                                                                                  | PROVIDER, TEST PA (1234)         | 1234         | 120.9       | false          |                              | true        | AZITHROMYCIN 250MG TABLET 6'S *CLINIC*. | false           | false                |    |
| 3  | 2019-09-18 G      | IMC 34567  | EMERGENCY DEPT                                                                                                  | DEMO, DOCTOR (SSSS)              | 5555         | J20.9       | false          |                              | true        | AZITHROMYCIN 250MG TABLET 6'S *CLINIC*. | false           | false                |    |
| 4  | 2019-09-18 G      | IMC 66430  | WALK IN CLINIC                                                                                                  | PROVIDER, TEST PA (1234)         | 1234         | J20.9       | false          |                              | false       |                                         |                 | true                 |    |
|    |                   |            |                                                                                                    |                                  |              |             |                | Patient has diagnosis code   |             |                                         |                 |                      |    |
| 5  | 2019-09-20 G      | IMC 77777  | INTERNAL MED                                                                                                    | ANOTHER, DOCTOR MD (5678)        | 5678         | J20.9       | true           | 150.30.                      | true        | AZITHROMYCIN 250MG TABLET.              | false           | false                |    |
| 6  | 2019-09-22 G      | IMC 2548   | EMERGENCY DEPT                                                                                                  | TEST, PROVIDER NP (9999)         | 9999         | J20.9       | false          |                              | false       |                                         |                 | true                 |    |
| 7  | 2019-09-23 G      | IMC 88841  | EMERGENCY DEPT                                                                                                  | ANOTHER, DOCTOR MD (5678)        | 5678         | J20.9       | false          |                              | true        | DOXYCYCLINE HYCLATE 100MG TABLET.       | true            | false                |    |
| 8  | 2019-09-27 G      | IMC 33454  | EMERGENCY DEPT                                                                                                  | TEST, PROVIDER NP (9999)         | 9999         | J20.9       | false          |                              | false       |                                         |                 | true                 |    |
|    |                   |            |                                                                                                    |                                  |              |             |                | Patient has diagnosis code   |             |                                         |                 |                      |    |
| 9  | 2019-09-27 G      | IMC 77777  | EMERGENCY DEPT                                                                                                  | ANOTHER, DOCTOR MD (5678)        | 5678         | 120.9       | true           | 150.30.                      | true        | DOXYCYCLINE HYCLATE 100MG TABLET.       | true            | true                 |    |
|    |                   |            |                                                                                                    |                                  |              |             |                | Patient has diagnosis code   |             |                                         |                 |                      |    |
| 10 | 2019-09-27 G      | IMC 77777  | EMERGENCY DEPT                                                                                                  | ANOTHER, DOCTOR MD (5678)        | 5678         | J20.9       | true           | 150.30.                      | false       |                                         |                 | true                 |    |
|    |                   |            |                                                                                                    |                                  |              |             |                | Patient has diagnosis code   |             |                                         |                 |                      |    |
| 11 | 2019-09-29 G      | IMC 77777  | EMERGENCY DEPT                                                                                                  | ANOTHER, DOCTOR MD (5678)        | 5678         | 120.9       | true           | 150.30.                      | false       |                                         |                 | true                 |    |
| 12 | 2019 09 29 6      | IMC 123457 | EMERGENCY DEPT                                                                                                  | DEMO, DOCTOR (5555)              | 5555         | 120.9       | false          |                              | true        | AZITHROMYCIN 250MG TABLET.              | false           | false                |    |
| 13 | 2019-09-29 GI     | IMC 66430  | WALK IN CLINIC                                                                                                  | DEMO, DOCTOR (5555)              | 5555         | 120.9       | false          |                              | false       |                                         |                 | true                 |    |
|    |                   |            |                                                                                                    |                                  |              |             |                | Patient has diagnosis code   |             |                                         |                 |                      |    |
|    |                   |            |                                                                                                    |                                  |              |             |                | 150.9; Patient has diagnosis |             |                                         |                 |                      |    |
|    |                   |            |                                                                                                    |                                  |              |             |                | code J44.1; Patient has      |             |                                         |                 |                      |    |
| 14 | 2019-09-29 GI     | IMC 69421  | WALK IN CLINIC                                                                                                  | PROVIDER, TEST PA (1234)         | 1234         | 120.9       | true           | diagnosis code J44.9.        | false       |                                         |                 | true                 |    |
|    |                   |            |                                                                                                    |                                  |              |             |                | Patient has diagnosis code   |             |                                         |                 |                      |    |
| 15 | 2019-09-30 G      | IMC 77777  | EMERGENCY DEPT                                                                                                  | DEMO, DOCTOR (5555)              | 5555         | 120.9       | true           | 150.30.                      | false       |                                         |                 | true                 |    |
|    |                   |            |                                                                                                    |                                  |              |             |                | Patient has diagnosis code   |             |                                         |                 |                      |    |
|    |                   |            |                                                                                                    |                                  |              |             |                | 150.9: Patient has diagnosis |             |                                         |                 |                      |    |
|    |                   |            |                                                                                                    |                                  |              |             |                | code J44.1: Patient has      |             |                                         |                 |                      |    |
| 16 | 2019-09-30 G      | IMC 69421  | EMERGENCY DEPT                                                                                                  | DEMO, DOCTOR (5555)              | 5555         | 120.9       | true           | diagnosis code J44.9.        | true        | AZITHROMYCIN 250MG TABLET.              | false           | false                |    |
| 17 | 2019-10-03 GI     | IMC 88841  | EMERGENCY DEPT                                                                                                  | DEMO, DOCTOR (5555)              | 5555         | 120.9       | false          |                              | true        | DOXYCYCLINE HYCLATE 100MG TABLET.       | true            | false                |    |
|    | Contractor of the |            |                                                                                                    |                                  |              |             | 1000000        | Patient has diagnosis code   |             |                                         |                 |                      |    |
|    |                   |            |                                                                                                    |                                  |              |             |                | 150.9: Patient has diagonsis |             |                                         |                 |                      |    |
|    |                   |            |                                                                                                    |                                  |              |             |                | rode 144 1- Patient has      |             |                                         |                 |                      |    |
| 10 | 3019-10-07-61     | 1117 69431 | WALK IN CLINIC                                                                                                  | PROVIDER TEST PA (1324)          | 1224         | 120.9       | toin           | diamoris code MA 9           | false       |                                         |                 | true                 |    |
|    |                   |            | The second second second second second second second second second second second second second second second se | - The Free of the Free (all Pre) |              |             |                | Patient has diagnosis code   |             |                                         |                 |                      |    |
| 19 | 2019-10-08 04     | IMC 77777  | EMERGENCY DEPT                                                                                                  | TEST, PROVIDER NP (9999)         | 9000         | 120.9       | true           | 150.30.                      | false       |                                         |                 | true                 |    |
| 20 | 2019-10-08 6      | IMC 89941  | WALK IN CLINIC                                                                                                  | PROVIDER TEST PA (1234)          | 1235         | 120.9       | false          |                              | true        | DOXYCVCLINE HVCLATE 100MG TABLET        | true            | false                |    |
| 21 | 2019-10-10 6      | IMC 2549   | EMERGENCY DEPT                                                                                                  | ANOTHER DOCTOR MD (5678)         | 5670         | 120.8       | false          |                              | false       | Source and the source sound theter.     |                 | true                 |    |
| ** | 1013-10-10 0      |            | ENERGENCE DEPT                                                                                                  | Autorines, occilor and (307a)    | 3078         | 200.0       | laise          |                              | 10030       |                                         | 1.              | inve                 |    |
|    | 4): P             | Visits S   | tats summary SI                                                                                                 | ats by provider Stats by loc     | ation (+     | )           |                |                              | 4           |                                         |                 |                      | 9  |

## <list-item> Developing targeted interventions See the Excel document to identify which hospital locations and/or providers have a high proportion of visits where antibiotics were likely used appropriately (i.e. given if indicated or withheld if not indicated). Chart review via spreadsheet or EHR if necessary. What specific provider education would be most effective? Is the preferred antibiotic being used? Did the patient have an allergy that prevented using the preferred agent? Are antibiotics being used in people without comorbidities? Are the correct diagnosis codes being used?

| 日 하ㅋ (? - =<br>File Home Insert Page-Layout | Formulas Data Review View 🕼           |                                              |                        |                             |                         |                 |               |                       |               |               |          |       |
|---------------------------------------------|---------------------------------------|----------------------------------------------|------------------------|-----------------------------|-------------------------|-----------------|---------------|-----------------------|---------------|---------------|----------|-------|
|                                             |                                       | SMRRT Bronchi<br>Tell me what you want to do | hitis Sample - Excel   |                             |                         |                 | Stauffer, N   | 00 –<br>icholas (HS/N | un Ase        | ×<br>**       |          |       |
| T T T T T T                                 | nobi ex nobi se entit                 |                                              |                        |                             |                         |                 |               |                       |               |               |          |       |
|                                             | 000,00250,200700                      | ×                                            |                        |                             |                         |                 |               | 0                     | 0             |               |          |       |
| STATISTICS BY LOCATION:                     |                                       |                                              |                        |                             | M                       |                 | 0             | ٣                     | u             |               |          |       |
| Figures are shown as N (% of row, % of colu | mn, % of total).                      |                                              |                        |                             |                         |                 |               |                       |               |               |          |       |
| Location                                    | Visits where any abx give             | in to non-comorbin patients Total            | al visits where abx li | kely used inappropriately   | To. visits              |                 |               |                       |               |               |          |       |
| EMERGENCY DEPT                              | 6 (20.00%, 60.00%, 11.11%             | i) 9(30                                      | 0.00%, 64.29%, 16.67   | 86)                         | 30 00.00%, 55.56%, 5    | 5.56%)          |               |                       |               |               |          |       |
| INTERNAL MED                                | 0 (0.00%, 0.00%, 0.00%)               | 1 (33                                        | 3.33%, 7.14%, 1.85%    |                             | 0 (100.00%, 5.56%, 5.57 | 5%)             |               |                       |               |               |          |       |
| WALK IN CLINIC                              | 4 (19.05%, 40.00%, 7.41%)             |                                              | 28.57%, 7.419          | (1)                         | 21 (100.00%, 38.89%, 3  | 8.89%)          |               |                       |               |               |          |       |
| Totals                                      | 10 (18.52%, 100.00%, 18.5             | 2%) 14 (2                                    | 25.93%, 100.00%, 25.   | .93%)                       | 54 (100.00%, 100.00%,   | 100.00%)        |               |                       |               |               |          |       |
|                                             |                                       |                                              |                        |                             |                         |                 |               |                       |               | _             |          |       |
| <b>∃ 5</b> •∂• i                            |                                       |                                              | SMERT Bro              | nchitis Sample - Escel      |                         |                 |               |                       |               | œ –           |          | ×     |
| File Home Ins                               | ert Page Layout Formulas Data         | Review View 🛛 Tell me what y                 |                        |                             |                         |                 |               |                       | Stauffer, Nic | cholas (IHS/N | WU) Q Sh | are 1 |
| A1                                          |                                       |                                              |                        |                             |                         |                 |               |                       |               |               |          | _     |
|                                             |                                       | ×                                            |                        |                             |                         |                 |               |                       |               | 0             | 0        |       |
| 1 STATISTICS BY PROV                        | DER:                                  | ×                                            |                        |                             |                         |                 | *1            |                       |               |               |          |       |
| 2 Figures are shown a                       | N (% of row, % of column, % of total) |                                              |                        |                             |                         |                 |               |                       |               |               |          |       |
| 3 Provider Code                             | Vit                                   | sits where any abx given to non-cor          | morbid patients        | on lyisits where abx likely | used inappropriately    | Total visits    |               |                       |               |               |          |       |
| 4                                           | 1234 4 (                              | 22.22%, 40.00%, 7.41%)                       | 4                      | (2) (2%, 28.57%, 7.41%)     |                         | 18 (100.00%, 33 | 33%, 33.33%)  |                       |               |               |          |       |
|                                             | 1155 3 (                              | 27.27%, 30.00%, 5.56%)                       |                        | 36.36%, 28.57%, 7.41%)      |                         | 11 (100.00%, 20 | 37%, 20.37%)  |                       |               |               |          |       |
| 5                                           | 1000                                  | 20 0006 3 705C)                              | 4                      | (28.57%, 28.57%, 7.41%)     |                         | 14 (100.00%, 25 | .93%, 25.93%) |                       |               |               |          |       |
| 5                                           | 2019 1                                |                                              |                        |                             |                         |                 |               |                       |               |               |          |       |
| 5<br>6<br>7                                 | 9999 1 (                              | 9.09%, 10.00%, 1.85%)                        | 2                      | (18.18%, 14.29%, 3.70%)     |                         | 11 (100.00%, 20 | 37%, 20.37%)  |                       |               |               |          |       |

## Measuring impact

- ► Run the module quarterly or annually to see trends and impact of targeted interventions.
- > Epidemiology: Are bronchitis cases increasing or decreasing?
- Performance: Is the proportion of cases with appropriate clinical course increasing?
- Quality improvement: Are departments and/or providers who have received targeted interventions improving?
- Example from GIMC:
  - > 2020: Only 60% of bronchitis cases used antibiotics appropriately.
  - Targeted intervention of ER providers.
  - > 2021: Improvement! 90% of bronchitis cases used antibiotics appropriately.

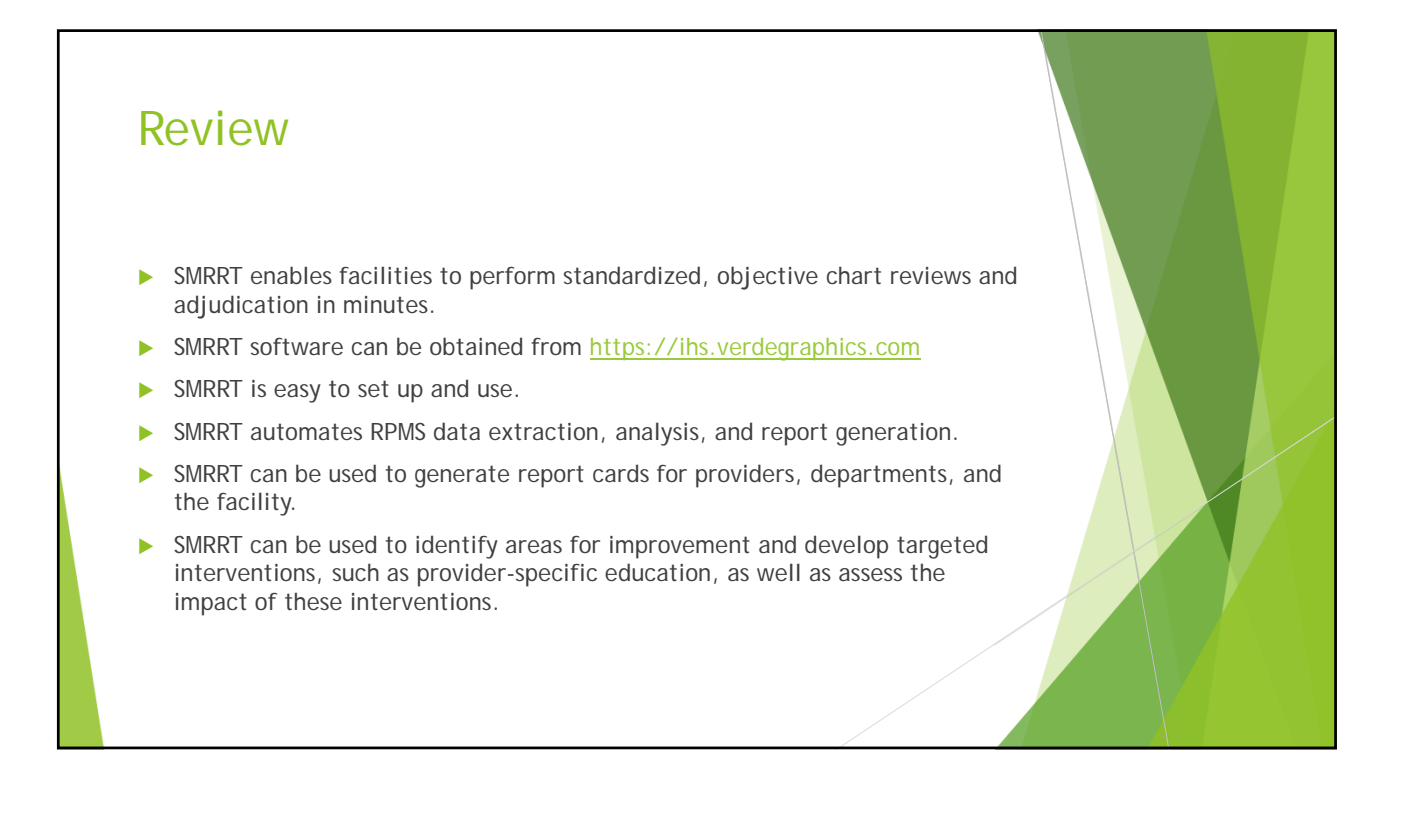

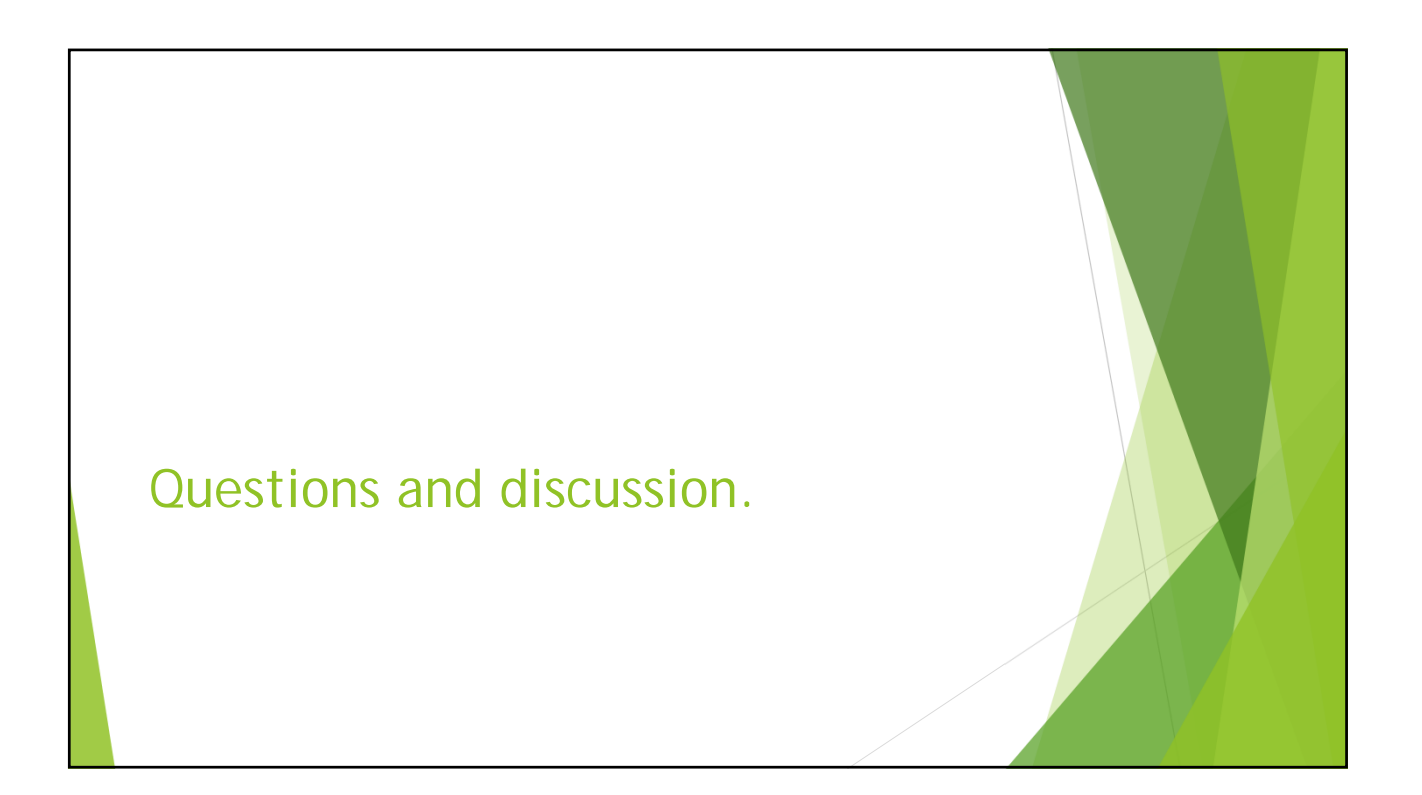

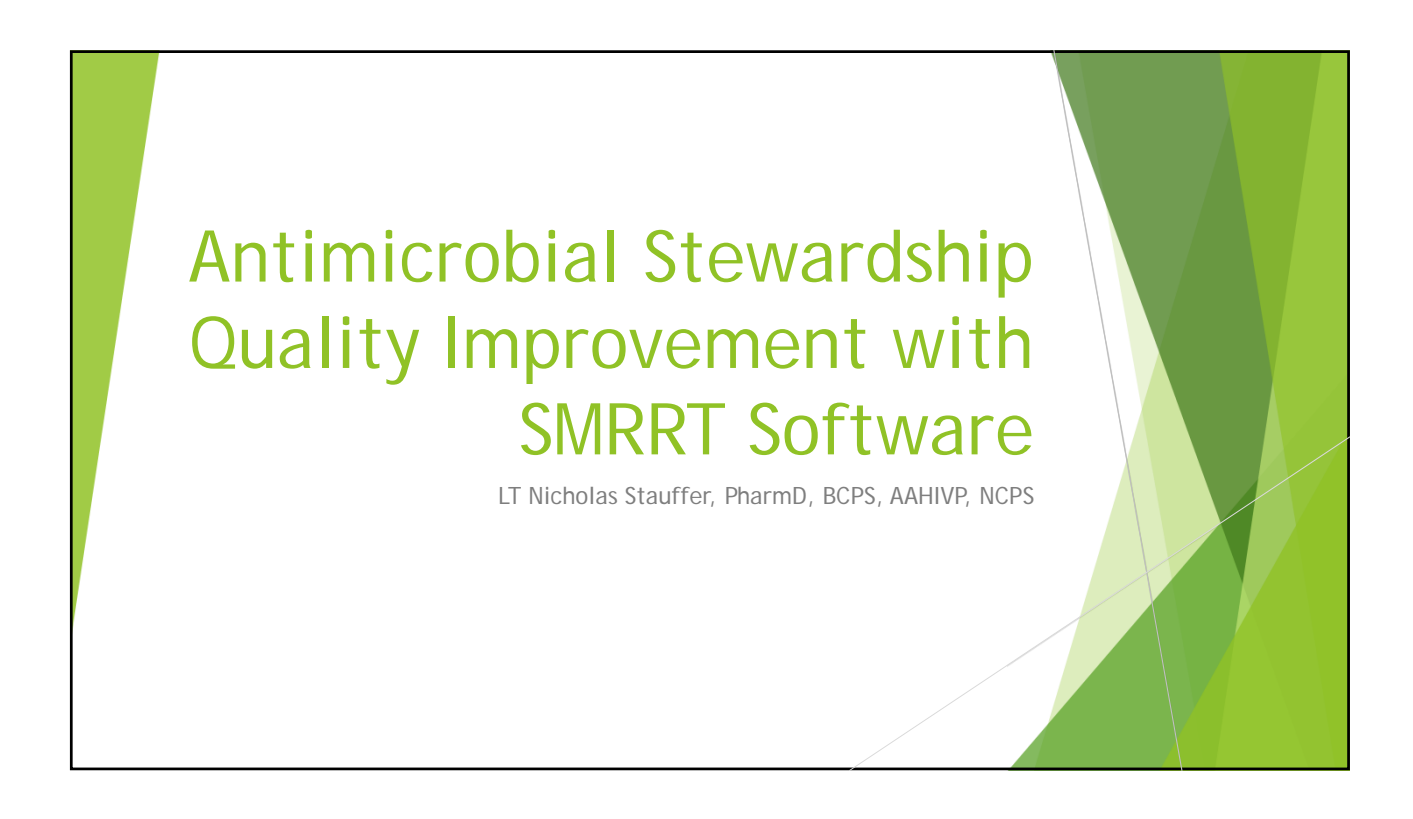